# Inscrição de fornecedor no Cadastro Geral de Fornecedores (CAGEF)

Diretoria Central de Cadastros (DCC/SEPLAG) julho/2025

### Sumário:

| 1) Aba de Solicitação                  |   |
|----------------------------------------|---|
| 2) Aba de Dados do Fornecedor          | 4 |
| Observação sobre empresas incorporadas |   |
| 3) Aba de Contrato Social              |   |
| Observação sobre tipo de assinatura    |   |
| 4) Aba de Dados de Representante       |   |
| 5) Aba CNAE e Linha de Fornecimento    |   |
| 6) Aba de Dados para Pagamento         |   |
| 7) Aba de Documentação                 |   |
| No caso de entrega digital             |   |
| No caso de entrega física              |   |
| Acompanhar solicitação                 |   |

# Primeira aba | Solicitação

Nessa aba constam algumas orientações importantes aos usuários e os dados da solicitação que está sendo criada e dados recebidos de integração. É a única aba que não apresenta a opção Salvar no final da página. Leia atentamente as informações e clique na aba "Dados do fornecedor"

| CADAS1                  | ro geral de fo             | ORNECEDORES   CA              | GEF                                        |                       |                                    |                           | Local reservado para o cóo    | ligo 😫 |
|-------------------------|----------------------------|-------------------------------|--------------------------------------------|-----------------------|------------------------------------|---------------------------|-------------------------------|--------|
| solicitaçı              | ão de Inscriç              | ÇÃO                           |                                            |                       |                                    |                           |                               |        |
| Solicitação 🗸           | Dados de Fornecedor        | Dados de Representante        | CNAE / Linha de Fornecimento               | Documentação          | Dados para Receber Pagamento       |                           |                               |        |
| Instruçõe               | es gerais                  |                               |                                            |                       |                                    |                           |                               | ^      |
| Prezado usua            | ário, fique atento!        |                               |                                            |                       |                                    |                           |                               |        |
| Para se cadas           | strar ou atualizar seus da | dos no Cagef, você precisa pr | eencher e <u>salvar</u> as abas desta soli | icitação antes de pro | osseguir.                          |                           |                               |        |
| 1ª aba: Solic           | itação                     |                               |                                            |                       |                                    |                           |                               |        |
| Você está ne<br>página. | sta aba agora. Aqui cons   | tam os dados da solicitação d | que está sendo criada e os dados           | recebidos via integr  | ação com outros sistemas. É a únic | a aba que não apresenta a | opção <b>"Salvar"</b> no fina | l da   |
| Confira se es           | tá tudo ok e prossiga.     |                               |                                            |                       |                                    |                           |                               |        |
|                         |                            |                               |                                            |                       |                                    |                           |                               |        |

*Lembrete: os dados obtidos de integração não são possíveis de modificação Os dados obrigatórios contêm um asterisco (\*)* 

Pessoa Jurídica

|                       |            | Pessoa Física | Pessoa Jurídica | pessoa *: 🔹 O | Tipo de pesso                   |
|-----------------------|------------|---------------|-----------------|---------------|---------------------------------|
|                       |            | )4            | 9.999.990/1400- | CNPJ *: 9     | CN                              |
|                       |            |               |                 | esarial *:    | Nome Empresari                  |
| -                     |            |               |                 | Fantasia:     | Nome Fanta                      |
| -                     |            |               |                 | lidade *:     | Nacionalidad                    |
| •                     | •          |               |                 | urídica *:    | Natureza Jurídio                |
|                       | 3          | Ħ             |                 | idades *:     | Data de Início das Atividade    |
|                       |            |               | Sim 🔵 Não       | orada? *:     | Essa empresa foi incorporada    |
| aso sua               | 6          |               | Sim 🔵 Não       | miliar? *:    | Fornecedor é Agricultor Familia |
| ocê deve              | (1)        |               | Sim 🔵 Não       | Rural? *:     | Fornecedor é Produtor Rura      |
| onjunto (<br>Incorpoi | <b>(</b> ) | •             |                 | npresa *:     | Porte da Empres                 |
| info                  |            | •             | ão              | ional? *: N   | Optante pelo simples naciona    |

### Observações

empresa tenha sido incorporada por outra, erá marcar a opção Sim. No final da aba, no CNPJ(s) Incorporadora(s), informe o CNPJ da oradora e clique em Adicionar. Você poderá ormar mais de um CNPJ, se necessário.

### Observações para empresas incorporadas:

O sistema irá validar se o CNPJ da Incorporadora existe na base do Cagef. Caso não exista, você não conseguirá seguir com o cadastramento desse CNPJ e deverá cadastrar a(s) Incorporadora(s) primeiro.

### Os documentos a serem enviados para análise do Cagef deverão ser da(s) Incorporadora(s).

Caso a empresa tenha sido incorporada por mais de um CNPJ, na aba "Documentação", você deverá inclui em um único arquivo os documentos de todos os CNPJ's.

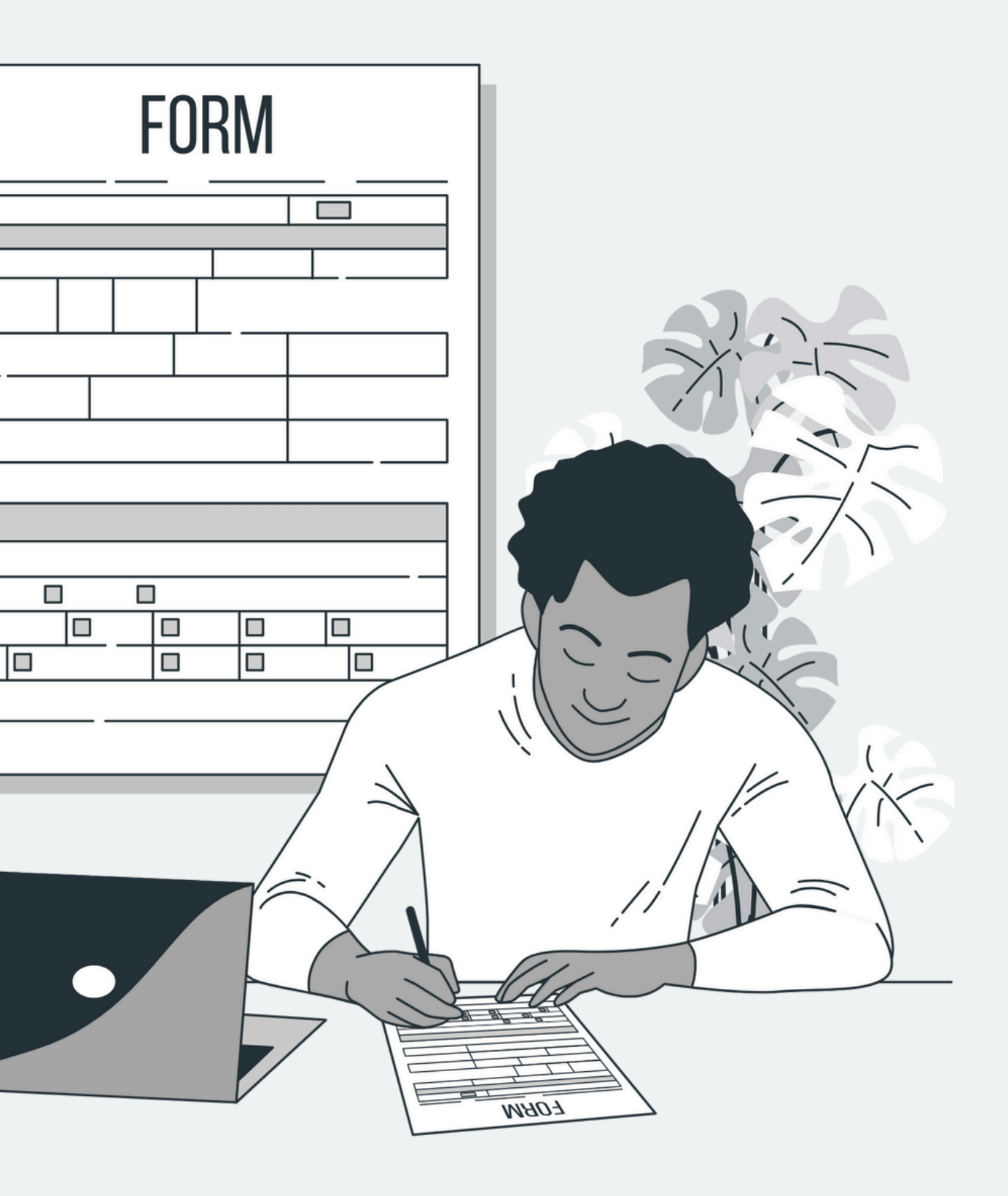

### ■ CADASTRO GERAL DE FORNECEDORES | CAGEF

| Essa empresa foi incorporada? *:     | O Sim Não | •            |               |
|--------------------------------------|-----------|--------------|---------------|
| Fornecedor é Agricultor Familiar? *: | Sim Não   | 6            |               |
| Fornecedor é Produtor Rural? *:      | Sim Não   | •            |               |
| Porte da Empresa *:                  |           | - <b>(</b> ) |               |
| Optante pelo simples nacional? *:    | Não       | •            |               |
| Logradouro                           |           |              |               |
| Endereço Internet                    |           |              |               |
| Telefone(s)                          |           |              |               |
| CNPJ(s) Incorporadora(s) 🗊           |           |              |               |
| 2 CNPJ *:                            | /         |              |               |
|                                      | 3         | ADICIONAR    |               |
| CNPJ                                 |           |              | Data Inclusão |

No momento da emissão da Ordem de Pagamento, caso existam pendências de pagamentos para a Incorporada, com despesas já liquidadas, o sistema financeiro do Estado de Minas Gerais – SIAFI permitirá a troca do credor cadastrado para o CNPJ da Incorporadora.

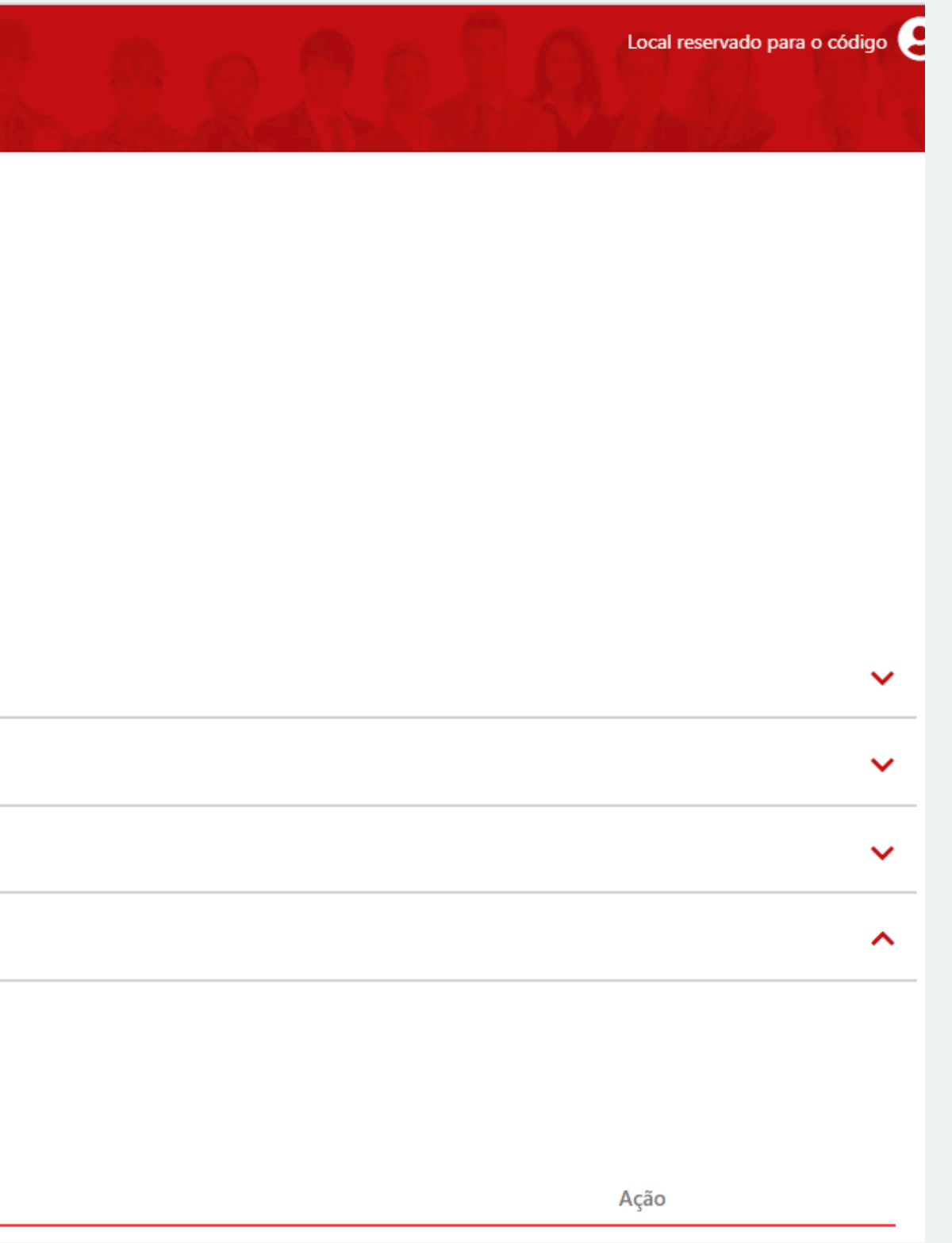

*Lembrete: os dados obtidos de integração não são possíveis de modificação Os dados obrigatórios contêm um asterisco (\*)* 

Pessoa Jurídica

|          |    | Pessoa Física | Pessoa Jurídica | ssoa *: OP   | Tipo de pessoa *                    |  |
|----------|----|---------------|-----------------|--------------|-------------------------------------|--|
|          |    | 04            | 9.999.990/1400- | NPJ *: 99    | CNPJ *                              |  |
|          |    |               |                 | arial *:     | Nome Empresarial *                  |  |
|          |    |               |                 | ntasia:      | Nome Fantasia                       |  |
|          |    |               |                 | ade *:       | Nacionalidade *                     |  |
| 6        | •  |               |                 | dica *:      | Natureza Jurídica *                 |  |
|          | •  | 曲             |                 | ides *:      | Data de Início das Atividades *     |  |
|          | 3  |               | Sim 📃 Não       | ida? *: 🛛 S  | Essa empresa foi incorporada? *     |  |
| < Fo     |    |               | Sim Não         | liar? *: 🔹 S | Fornecedor é Agricultor Familiar? * |  |
| < ,      | •  |               | Sim 🔵 Não       | ıral? *: 🛛 S | Fornecedor é Produtor Rural? *      |  |
| jor o cc | 3e | •             |                 | resa *:      | Porte da Empresa *                  |  |
|          |    | •             | lão             | nal? *: Nâ   | Optante pelo simples nacional? *    |  |
|          |    |               |                 |              |                                     |  |

### Observações

Responda as perguntas: ornecedor é Agricultor Familiar? > Fornecedor é Produtor Rural? > aso, informe os dados obrigatórios não recuperados da integração.

Lembrete: Os dados da seção de logradouro são recuperados via integração. Caso haja algum erro, procure o cadastro da base do dado (Jucemg ou Receita Federal) para modificação.

6

| 5                     |             |   |
|-----------------------|-------------|---|
| CEP *:                |             | • |
| Tipo de Logradouro *: |             |   |
| Logradouro *:         |             |   |
| Número *:             |             |   |
| Complemento:          |             |   |
| Bairro *:             |             |   |
| UF *:                 | SELECIONE Q |   |
| Município *:          | SELECIONE   | Q |

### **Endereço Internet**

Logradouro

E-mail para contato \*:

Observe que é possível adicionar mais de uma opção de telefone para contato. Para isso, utilize o botão de "adicionar" Por fim, não se esqueça de salvar as informações no botão "salvar"

| Tipo de Telefone *: |           | •             |
|---------------------|-----------|---------------|
| Telefone *:         | (_)       |               |
|                     | ADICIONAR |               |
| Telefone            |           | Tipo Telefone |

Uma caixa de mensagem informando que o registro foi gravado com sucesso aparecerá toda vez que você salvar uma aba com os campos devidamente preenchidos. Clique em OK e prossiga.

~

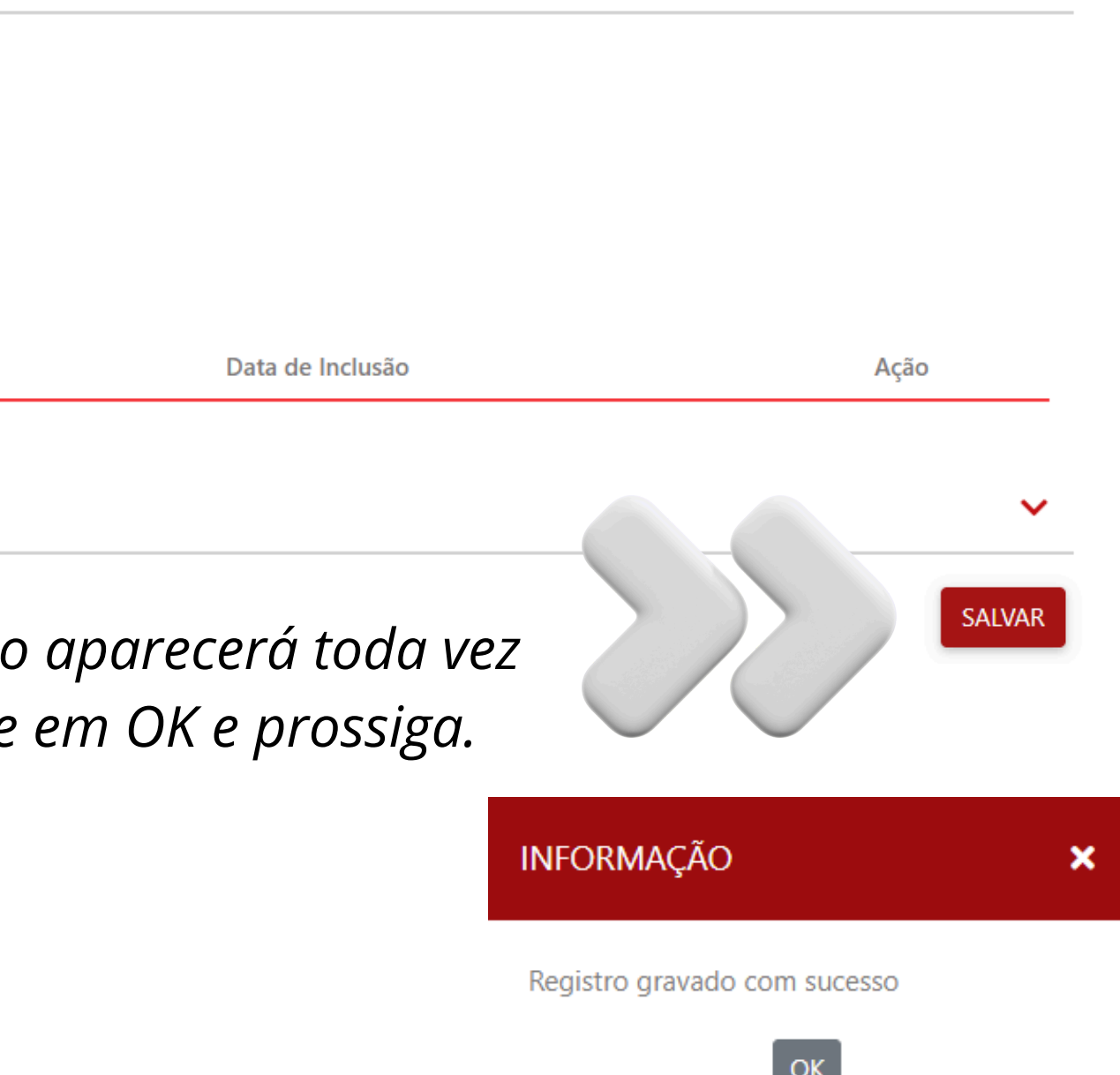

Na hipótese de algum dado não ser retornado da integração e o campo estar classificado como de preenchimento obrigatório (\*), é necessário que seja informado o que se pede:

| Informações do Ca               | apital                     |                         |   |                             |             |          |                        | ^                  |
|---------------------------------|----------------------------|-------------------------|---|-----------------------------|-------------|----------|------------------------|--------------------|
|                                 | Capital Social *:          | /                       |   | 6                           |             |          |                        |                    |
|                                 | Capital Integralizado *:   | /                       | 0 |                             |             |          |                        |                    |
|                                 | Forma de Integralização *: | MOEDA NACIONAL CORRENTE |   |                             |             |          |                        |                    |
|                                 |                            |                         |   |                             |             |          |                        | 6                  |
|                                 | Objetivo Social *:         |                         |   |                             |             |          |                        |                    |
|                                 |                            |                         |   |                             |             |          | <i>k</i>               |                    |
| Quadro Societário               |                            |                         |   |                             |             |          |                        | ^                  |
|                                 |                            |                         |   |                             |             |          | Registro com pendência | a de preenchimento |
| CPF/CNPJ                        | Nome/Nome Empresarial      |                         |   | Participação Societária (%) | Tipo Pessoa | Cadastro | Ações                  |                    |
| Total de Participação<br>0,0000 | Societária (%) *:          |                         |   |                             |             |          |                        | ADICIONAR          |

Nos conjuntos de informações do Quadro Societário, Administrador(es) e Representante(s) Legal(is), caso apareçam linhas marcadas em vermelho, saiba que elas indicam "Registro com pendencia de preenchimento". Para resolver esse problema, é necessário complementar os dados. Clique no ícone de editar (caneta) para alteração do registro.

| Quadro Societário     |                   |                          |                                |                                                            |                             |  |
|-----------------------|-------------------|--------------------------|--------------------------------|------------------------------------------------------------|-----------------------------|--|
| CPF/CNPJ              | Nome/Nome Emp     | esarial                  |                                |                                                            | Participação Societária (%) |  |
|                       |                   |                          |                                |                                                            | 0,0000                      |  |
|                       |                   | ronna ac integrantação - |                                |                                                            |                             |  |
| Total de Participação | Societária (%) *: | CADASTRAR SÓCIO          |                                |                                                            |                             |  |
| 0,0000                |                   |                          | Tipo de Pessoa *:              | <ul> <li>Pessoa Física</li> <li>Pessoa Jurídica</li> </ul> |                             |  |
|                       |                   | ár                       | CPF *:                         |                                                            |                             |  |
|                       |                   | 1                        | Nome *:                        |                                                            |                             |  |
|                       |                   | -                        | Participação Societária (%) *: |                                                            |                             |  |
|                       |                   |                          | O sócio é agente público? *:   |                                                            | •                           |  |
|                       |                   | aç                       | O Sócio é Administrador? *:    | Sim<br>Não                                                 |                             |  |
|                       |                   | (e_,                     |                                |                                                            |                             |  |

~

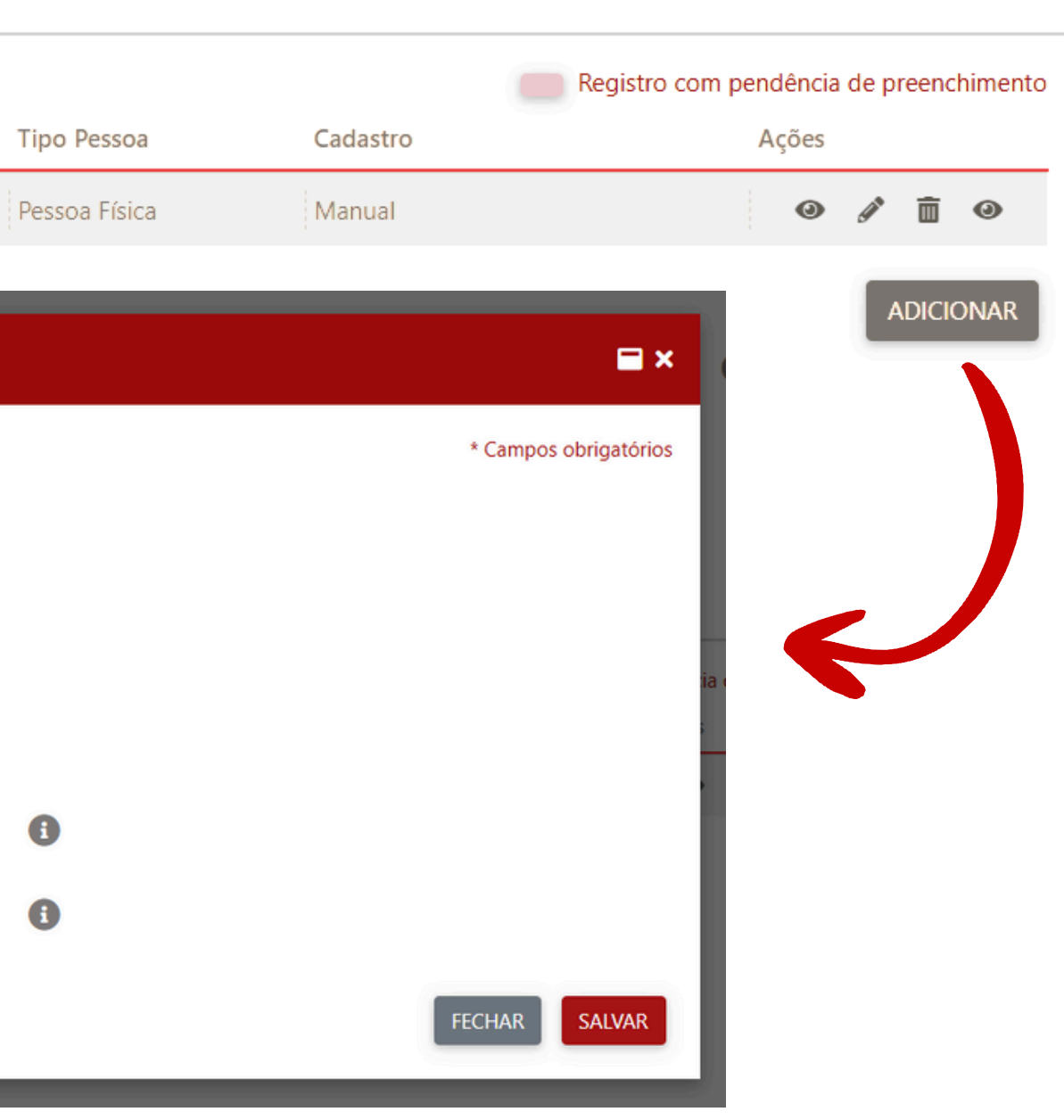

Nos conjuntos de informações do Quadro Societário, Administrador(es) e Representante(s) Legal(is), caso apareçam linhas marcadas em vermelho, saiba que elas indicam "Registro com pendencia de preenchimento". Para resolver esse problema, é necessário complementar os dados. Clique no ícone de editar (caneta) para alteração do registro.

Na hipótese de sua empresa possuir um Representante Legal, que não seja Sócio/Administrador, ou caso nenhum Sócio/Administrador tenha sido recuperado na integração dos sistemas, clique no comando Adicionar, preencha os dados e clique em Salvar.

### Administrador(es)

| CPF         | Nome                       |  |  | Cargo | Tipo Assinatura | Identidade (RG) |
|-------------|----------------------------|--|--|-------|-----------------|-----------------|
|             |                            |  |  |       |                 |                 |
|             |                            |  |  |       |                 |                 |
| Representar | Representante(s) Legal(is) |  |  |       |                 |                 |
|             |                            |  |  |       |                 |                 |
| CPF         | Nome                       |  |  |       | Tipo Assinatura | Identidade (RG) |
|             |                            |  |  |       |                 |                 |

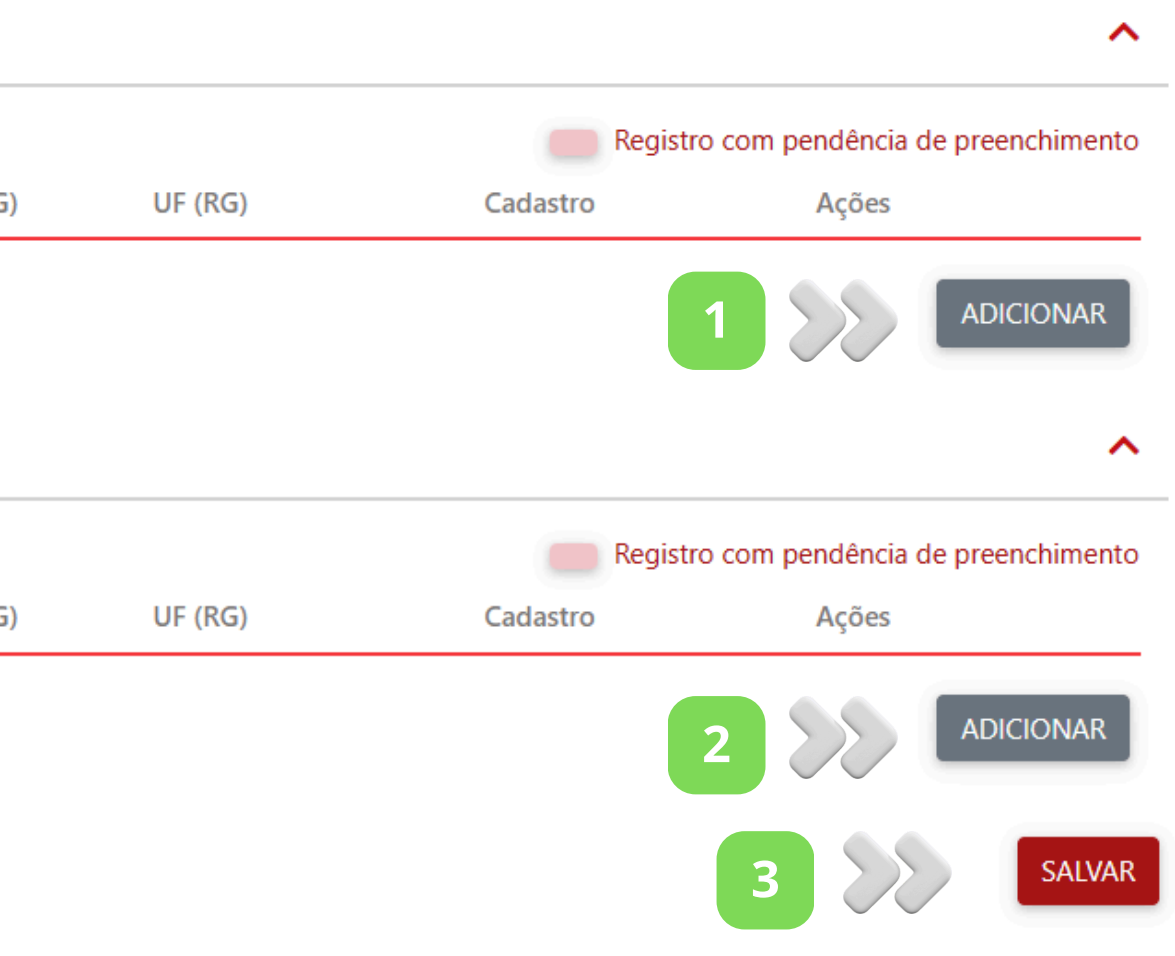

### Adicionar administrador(es)

### Administrador(es)

| CPF | Nome |                                      | Cargo     | Tipo Assinatura | Identidade |
|-----|------|--------------------------------------|-----------|-----------------|------------|
|     |      | CADASTRAR ADMINISTRADOR              |           |                 |            |
|     |      | CPF *:                               |           |                 |            |
|     |      | Nome *:                              |           |                 |            |
|     |      | O administrador é agente público? *: |           |                 | •          |
|     |      | ıç Cargo *:                          |           |                 |            |
|     |      | Tipo de Assinatura *:                |           | •               |            |
|     |      | e Documento de Identificação (DI) *: |           |                 |            |
|     |      | UF (DI) *:                           | SELECIONE | Q               |            |
|     |      | Órgão Emissor (DI) *:                |           |                 |            |
|     |      | E-mail para contato *:               |           |                 |            |
|     |      | S Telefone para contato *:           | (_)       |                 |            |
|     |      |                                      |           |                 |            |

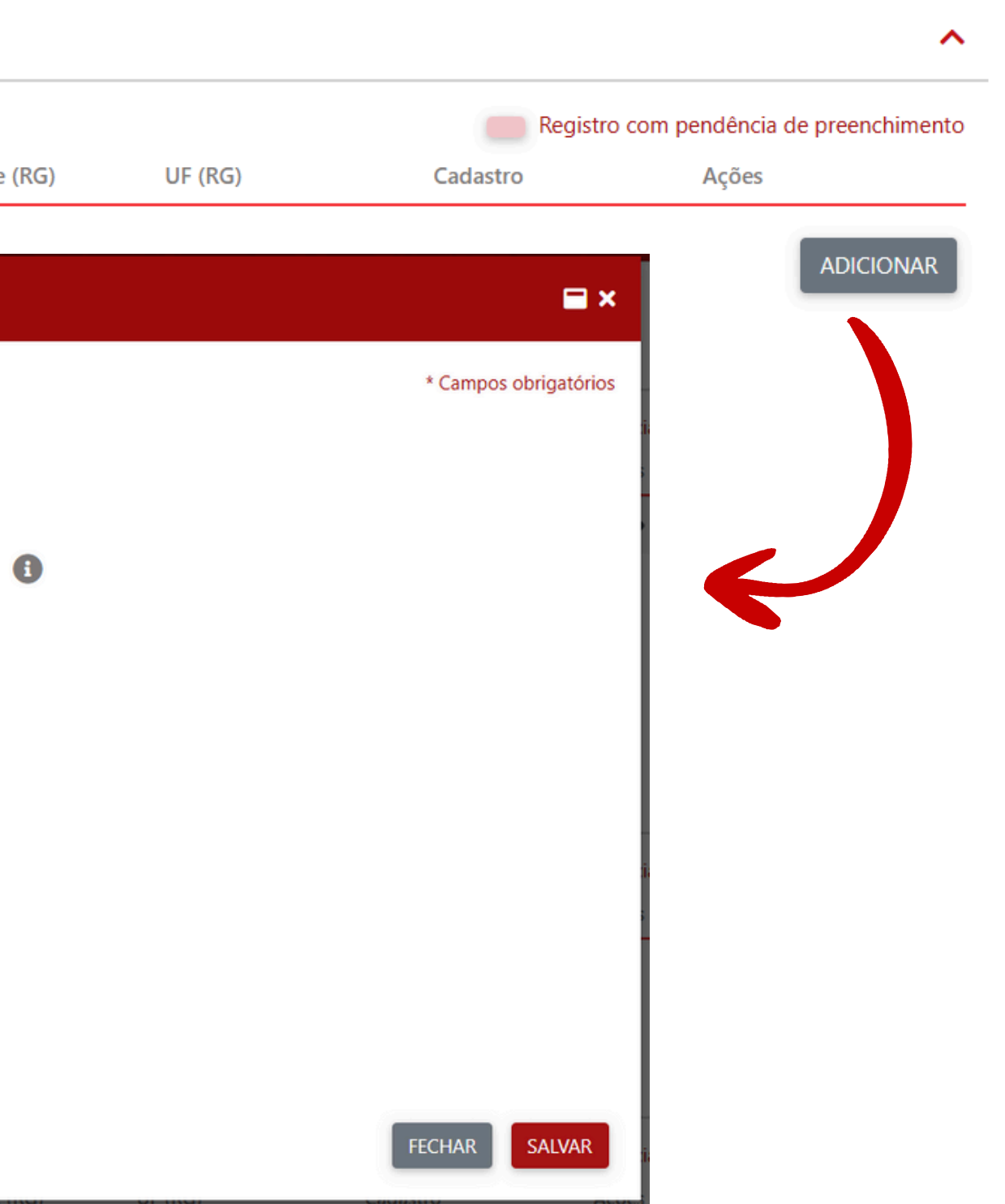

### Adicionar representante(s) legal(is)

| Represen | tante(s) | Legal(is) |
|----------|----------|-----------|
|----------|----------|-----------|

| CPF | Nome |                                         |           | Tipo Assinatura | ldentidade |
|-----|------|-----------------------------------------|-----------|-----------------|------------|
|     |      |                                         |           |                 |            |
|     |      | CADASTRAR REPRESENTANTE LEGAL           |           |                 |            |
|     |      |                                         |           |                 |            |
|     |      | CPF *:                                  |           |                 |            |
|     |      | Nome *:                                 |           |                 |            |
|     |      | Representante legal é agente público?*: |           |                 |            |
|     |      | Tipo de Assinatura *:                   |           | •               | ,          |
|     |      | Documento de Identificação (DI) *:      |           |                 |            |
|     |      | UF (DI) *:                              | SELECIONE | Q               | •          |
|     |      | Órgão Emissor (DI) *:                   |           |                 |            |
|     |      | E-mail para contato *:                  |           |                 |            |
|     |      | Telefone para contato *:                |           |                 |            |
|     |      |                                         |           |                 |            |
|     |      |                                         |           |                 |            |

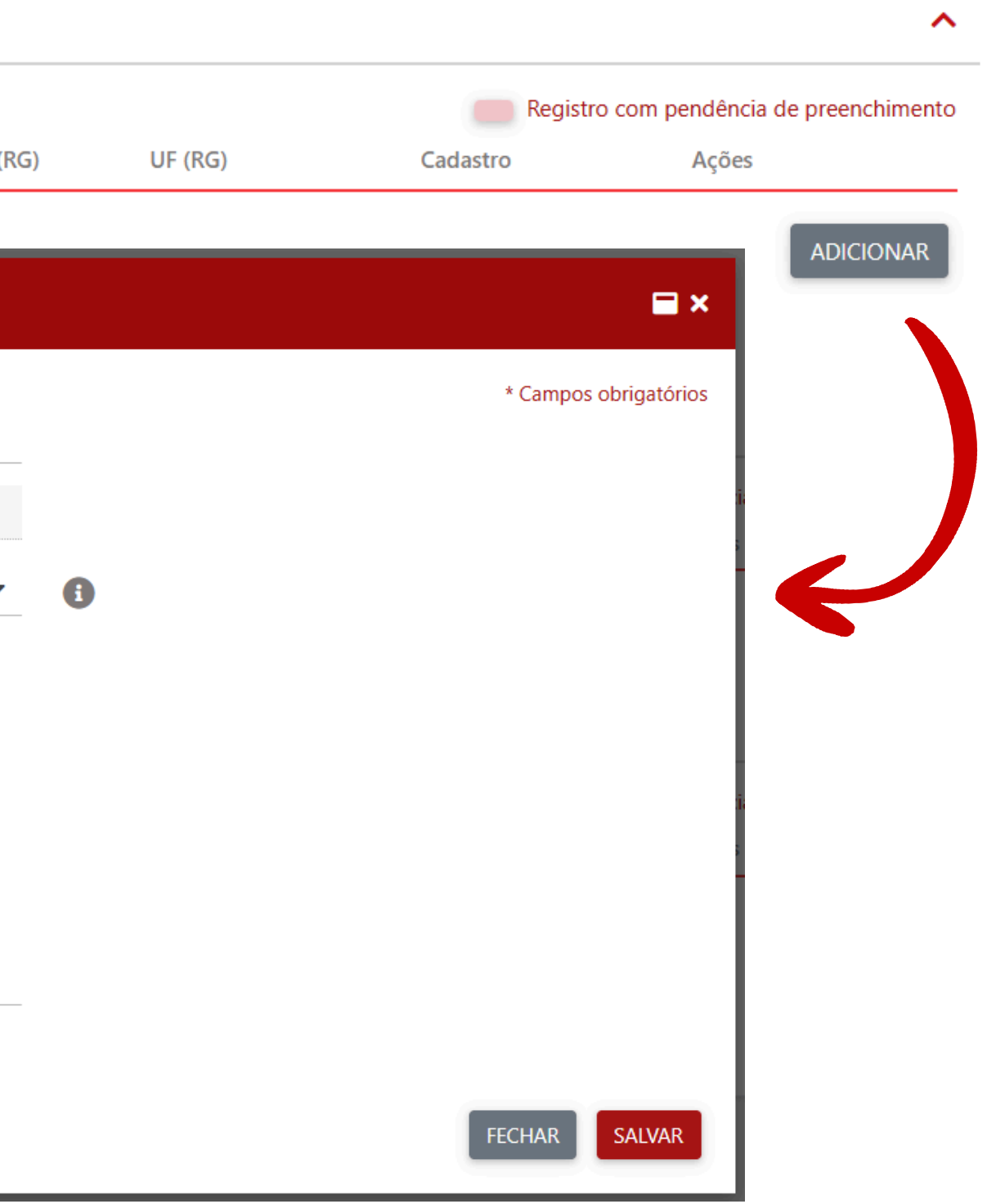

### Observações sobre o tipo de assinatura:

O Tipo de Assinatura deve ser preenchido de acordo com o documento de constituição da organização e/ou Instrumento de Mandato por Escritura Pública ou Escrita Particular (Procuração).

Essa informação é importante para determinar a quantidade de assinaturas nos documentos gerados pelo sistema, na aba Documentação, sendo Tipo de Assinatura:

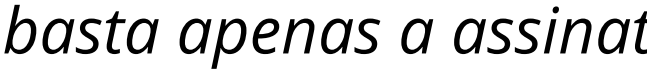

é necessário que ao menos 02 (dois) Administradores ou *Representantes Legais assinem o(s) documento(s).* 

OBS: o número de assinantes deverá seguir a previsão nos documentos citados acima.

### Isoladamente:

basta apenas a assinatura deste Representante Legal da empresa; *Em conjunto:* 

As informações dessa aba referem-se ao usuário do sistema, ou seja, o Representante CAGEF. Ressaltamos que o Representante CAGEF não deve ser confundido com a pessoa do Representante Legal da empresa.

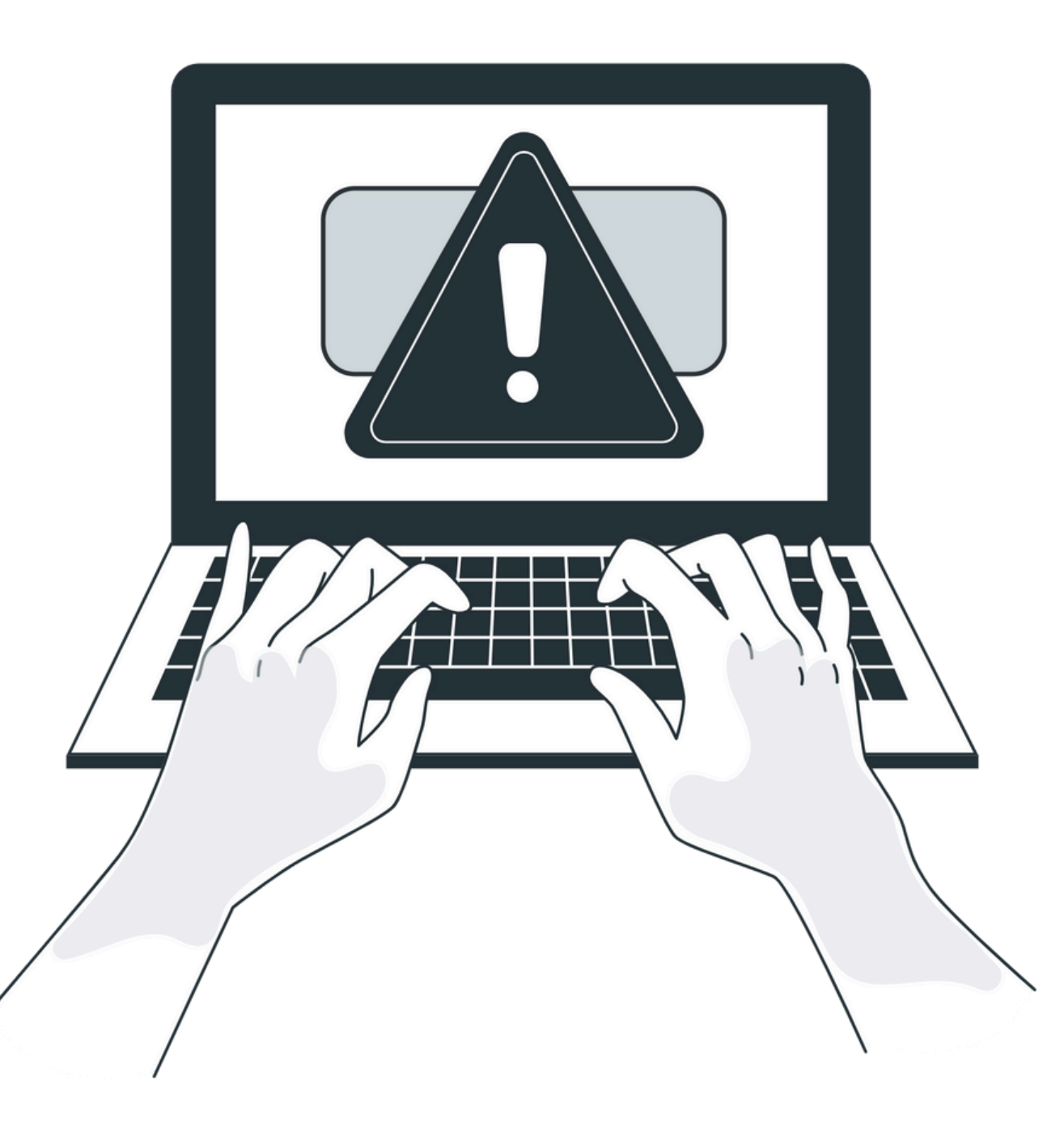

As informações dessa aba referem-se ao usuário do sistema, ou seja, o Representante CAGEF. Ressaltamos que o Representante CAGEF não deve ser confundido com a pessoa do Representante Legal da empresa, embora ambas as representações possam ser exercidas pela mesma pessoa física.

O Representante CAGEF/usuário responde apenas nas questões vinculadas ao cadastro do fornecedor e atuações junto ao Portal de Compras de Minas Gerais, já o Representante Legal é o responsável pelos atos legais da empresa outorgados pelo documento de constituição da organização e/ou Instrumento de Mandato por Escritura Pública ou Escrita Particular (Procuração).

Os Dados Básicos, de Endereço e Contato são recuperados do cadastro inicial do usuário e não são passíveis de edição na solicitação.

Os Dados Básicos, informações de Contato e Telefone são recuperados do cadastro inicial do usuário e não são passíveis de edição na solicitação.

| COMPLEMENTAR DADOS DO CADASTR     | RO                    |
|-----------------------------------|-----------------------|
| COMPLEMENTAR DADOS DO CADASTRO    |                       |
| Dados Básicos                     | * Campos obrigatórios |
| CPF *:                            |                       |
| Documento de Identificação (DI) : |                       |
| UF (DI) :                         | Q                     |
| Órgão Emissor (DI) *:             |                       |
| Nome *:                           |                       |
| Contato                           | ^                     |
| E-mail Principal *:               |                       |
| E-mail Secundário :               | 3                     |
| Telefone(s) para contato          |                       |

No conjunto de "Dados da Unidade Cadastradora", clique em "Buscar Unidade" para selecionar a unidade cadastradora responsável pela análise e aprovação de seu cadastro. O sistema abrirá uma janela com os Dados da Unidade Cadastradora. Clique na Unidade desejada.

| Dados da Unidade Cadastradora 🕕 |                      |                                  |                            |
|---------------------------------|----------------------|----------------------------------|----------------------------|
| BUSCAR UNIDADE                  |                      |                                  |                            |
| DAD                             | os da unidade cadast | RADORA                           |                            |
|                                 | Sigla                | Nome                             |                            |
| 2                               | CAGEF/SEPLAG         | CADASTRO DE FORNECEDORES/        | SCSCLP                     |
|                                 |                      |                                  |                            |
|                                 |                      |                                  |                            |
| Cóc                             | digo da Unidade *    | 1501106                          |                            |
|                                 | Sigla *              | CAGEF/SEPLAG                     |                            |
|                                 | Nome *               | CADASTRO DE FORNECEDORES/SCS     | CLP                        |
|                                 | Endereço *           | Rodovia papa Joao Paulo II, 4001 | , BELO HORIZONTE/ - CEP: 3 |
|                                 | Telefone *           | 3916-9755                        |                            |
|                                 |                      |                                  |                            |

~

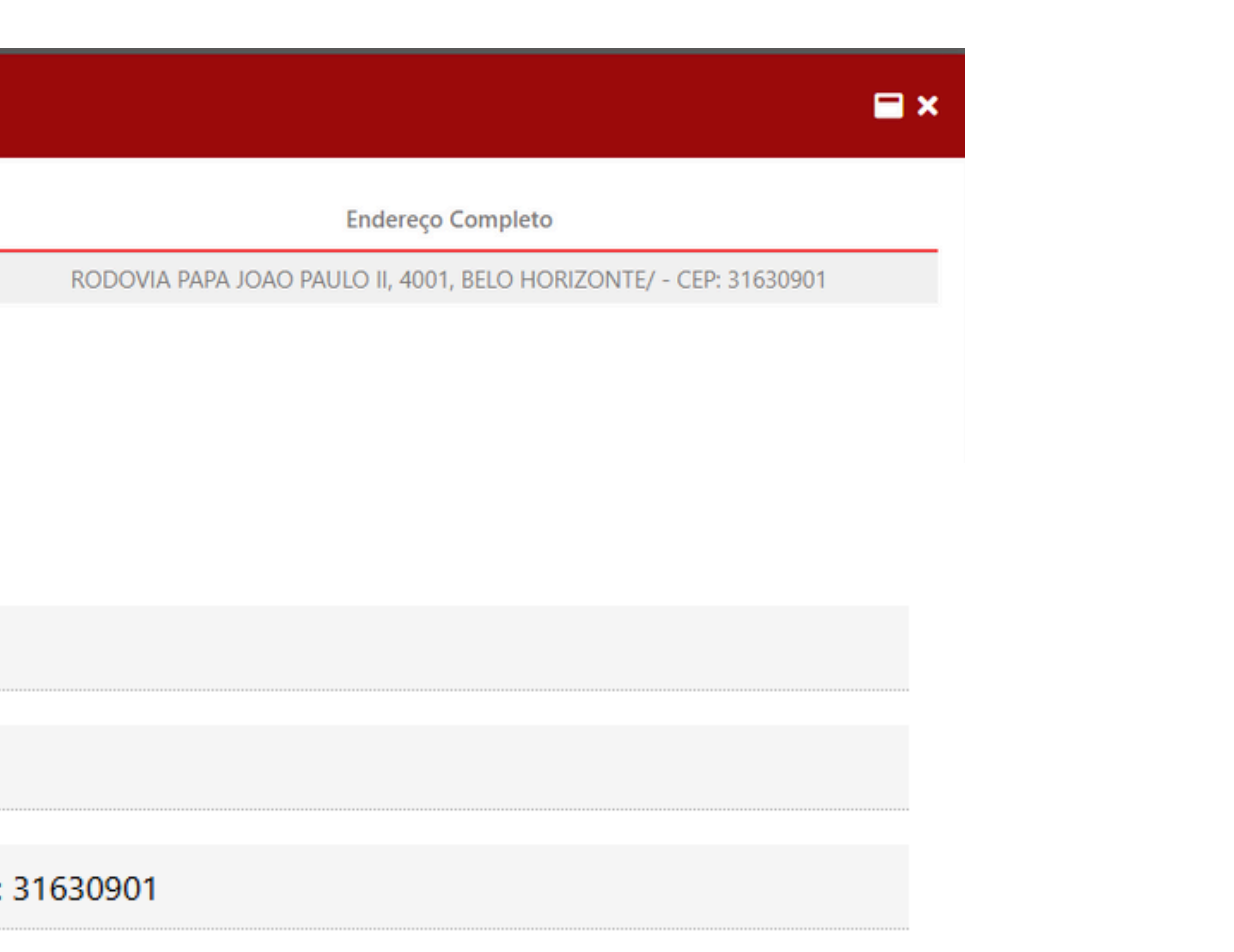

Nos conjuntos de "Perfis" e "Avisos de Licitação Emitidos pelo Portal de Compras" marque as opções as quais o usuário (Representante Cagef) poderá atuar junto ao Cadastro de Fornecedores e Portal de Compras de Minas Gerais.

É padrão do sistema que todas as opções já venham previamente selecionadas, e o usuário poderá desmarcar os perfis/avisos não desejados. Sendo:

Perfis 🚯

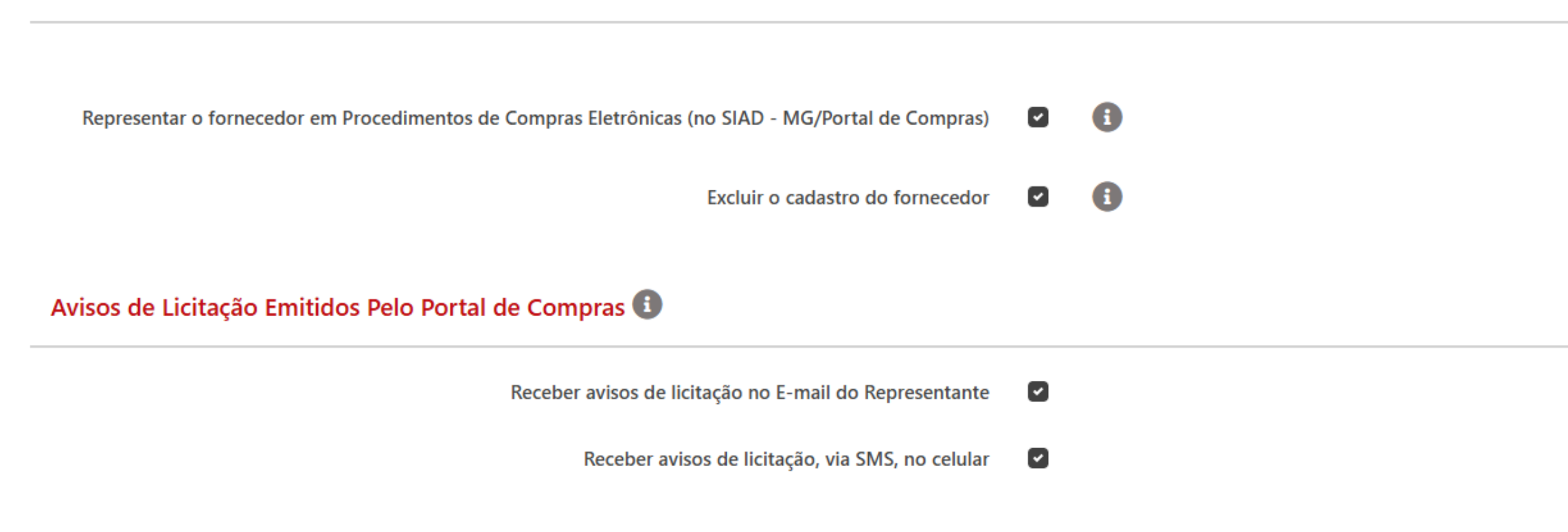

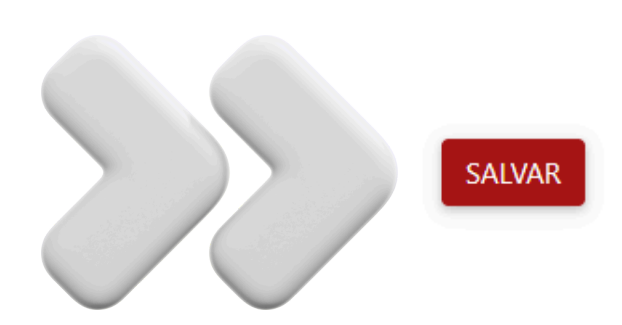

~

~

*O que significa cada opção:* 

- Representar o fornecedor em Procedimentos de Compras Eletrônicas (no SIAD MG/Portal de Compras): esse perfil permite que o usuário tenha acesso ao Portal de Compras e atue nos procedimentos licitatórios disponíveis. *Exemplos: cadastrar proposta, dar lance.*
- Excluir o cadastro do fornecedor: esse perfil permite que o usuário exclua o cadastro da empresa junto ao CAGEF, sem a necessidade de autorização expressa do(s) Representante(s) Legal(is), via assinatura digital do formulário de "exclusão do cadastro do fornecedor".
- Receber avisos de licitação no E-mail do Representante / via SMS: essas opções autorizam que sejam disparados ao usuário avisos pertinentes aos procedimentos licitatórios conforme a Linha de Fornecimento do fornecedor.

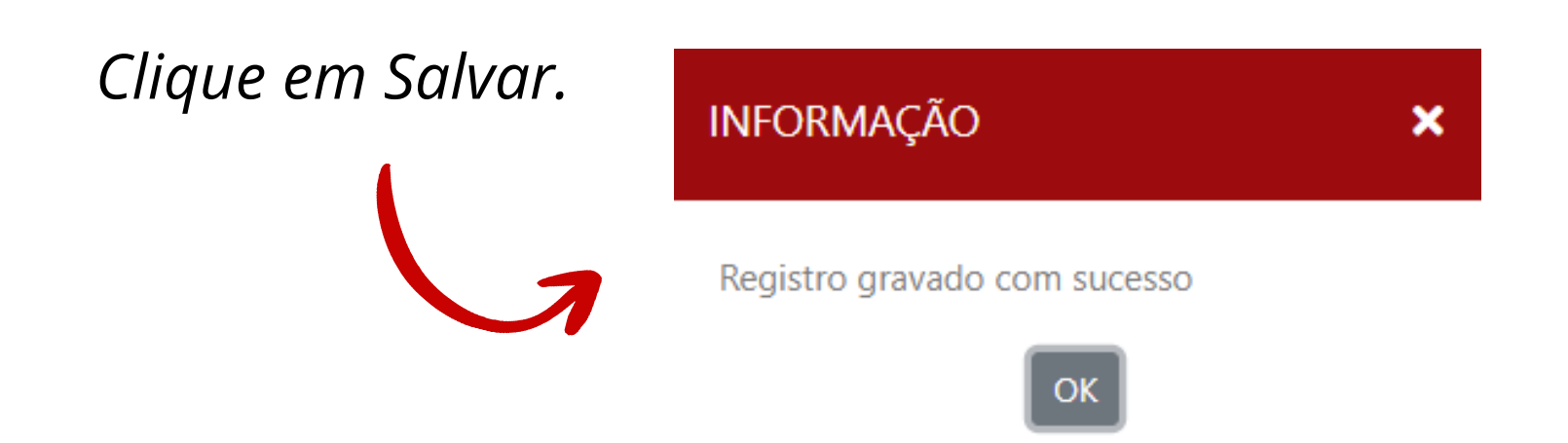

O(s) CNAE(s) da sua empresa são recuperados da integrações junto a JUCEMG ou Receita Federal do Brasil. Caso não sejam recuperados, você deverá selecionar ao menos um CNAE, conforme comprovante de Inscrição do CNPJ, através da opção Adicionar no conjunto Atividades Econômicas – Código e Descrição CNAEs.

As linhas de fornecimento são disponibilizadas para inclusão de acordo o CNAE(s) informado no conjunto Atividades Econômicas – Código e Descrição CNAEs e deverão ser selecionadas conforme o interesse para recebimento dos avisos de licitações.

Caso o preenchimento não tenha ocorrido automaticamente por integração, no Conjunto CNAE, clique em Adicionar.

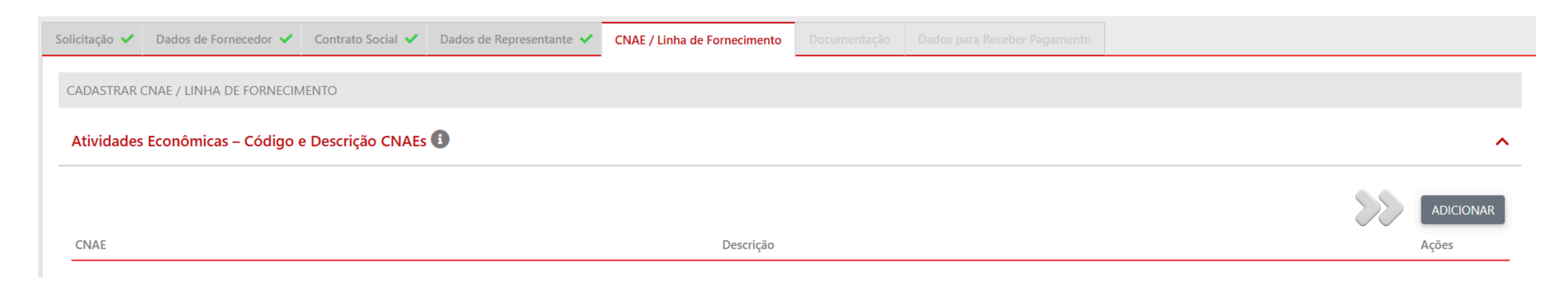

### RAMO(S) DE NEGÓCIO CNAE

| Filtros     |   |   |
|-------------|---|---|
| Código :    | / | - |
| Descrição : |   |   |

| Ramos                                                                                                    |
|----------------------------------------------------------------------------------------------------|
| Disponíveis                                                                                                    |
| 7739-0/03 - Aluguel de palcos, coberturas e outras estruturas de uso temporário, exceto andaimes                                |
| 7739-0/99 - Aluguel de outras máquinas e equipamentos comerciais e industriais<br>não especificados anteriormente, sem operador |
| 740-3/00 - Gestão de ativos intangíveis não-financeiros                                                                         |
| 7810-8/00 - Seleção e agenciamento de mão-de-obra                                                                               |
| 7820-5/00 - Locação de mão-de-obra temporária                                                                                   |
| 7830-2/00 - Fornecimento e gestão de recursos humanos para terceiros                                                            |

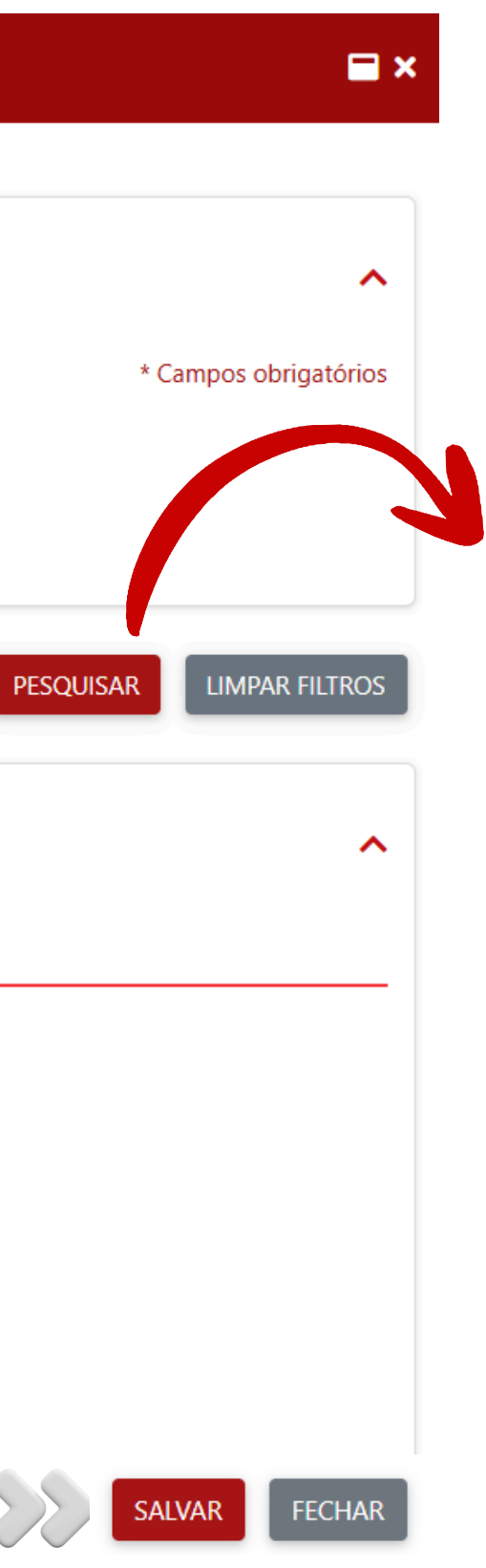

Utilize o atalho de filtros para pesquisar o ramo de negócio desejado, seja utilizando o código CNAE ou palavras-chave

1. Clique na linha desejada, para que ela fique selecionada;

2. Clique no comando > para que a Linha de fornecimento vá para a área de Linhas selecionadas.

3. Clique em Salvar.

No conjunto Linhas de Fornecimento, clique em Adicionar.

| Linhas de Fornecimento 🗊 |                                   |          |             |
|--------------------------|-----------------------------------|----------|-------------|
| Código                   | Nome                              |          | Tipo de Lin |
|                          |                                   |          |             |
|                          | LINHA DE FORNECIMENTO             |          |             |
|                          | Filtros                           |          |             |
|                          | Tipo de Linha de Fornecimento :   | <b>—</b> |             |
|                          | Código da Linha de Fornecimento : |          |             |
|                          | Nome da Linha de Fornecimento :   |          |             |
|                          |                                   |          |             |
|                          | Linha de Fornecimento             |          |             |

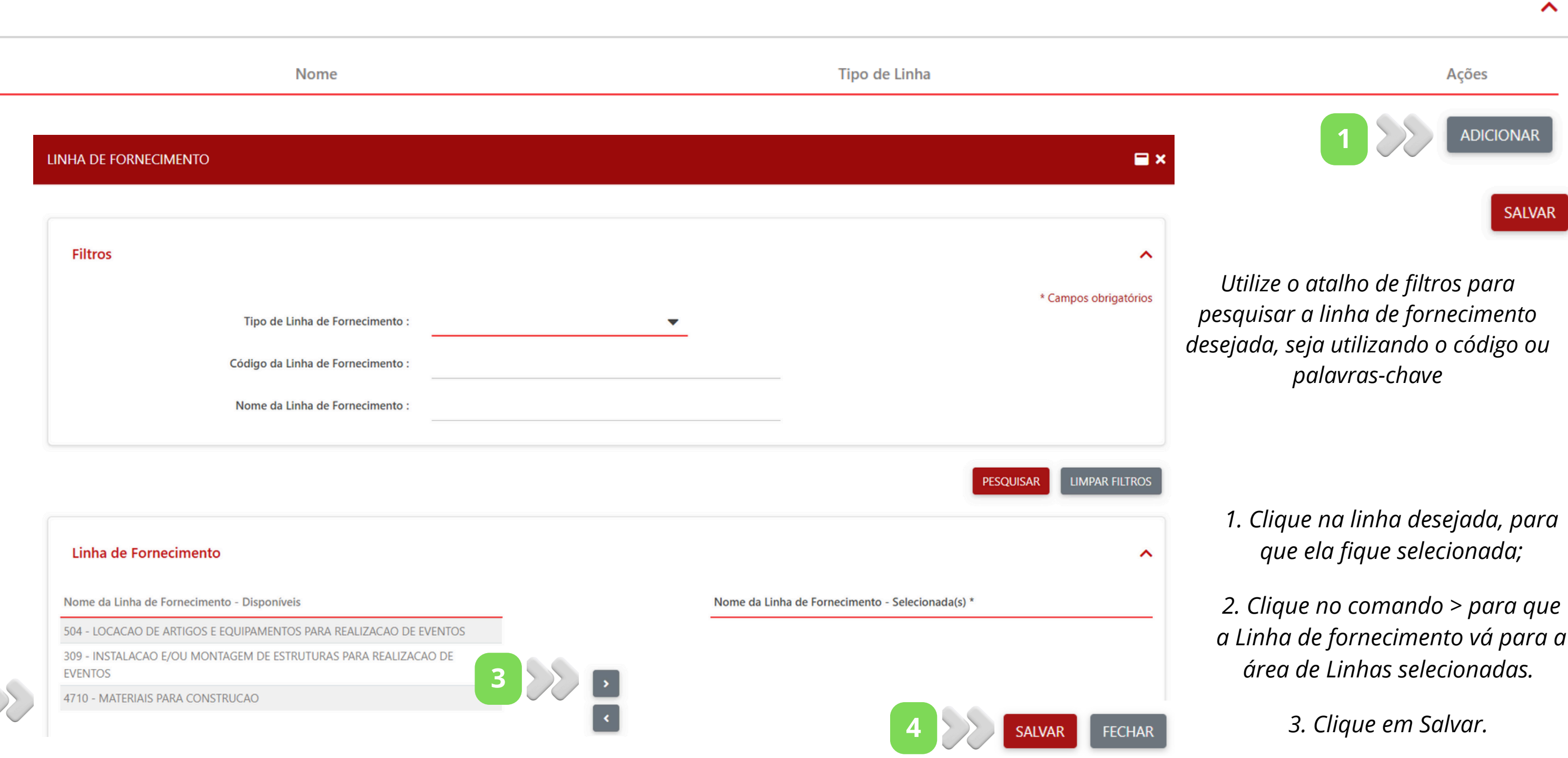

Depois de preencher a aba com as linhas de fornecimento desejadas, clique no comando "Salvar" para finalizar essa etapa.

| 3                                                  | Dados de Fornecedor 🗸 | Contrato Social 🗸 | Dados de Representante 🗸                             | CNAE / Linha de Fornecimento 🗸                                       | Documentação                   | Dados para Receber Pa               |  |
|----------------------------------------------------|-----------------------|-------------------|------------------------------------------------------|----------------------------------------------------------------------|--------------------------------|-------------------------------------|--|
| CADASTRAR CNAE / LINHA DE FORNECIMENTO             |                       |                   |                                                      |                                                                      |                                |                                     |  |
| Atividades Econômicas – Código e Descrição CNAEs 🗊 |                       |                   |                                                      |                                                                      |                                |                                     |  |
|                                                    |                       |                   |                                                      |                                                                      |                                |                                     |  |
| CNAE                                               |                       |                   |                                                      | Descrição                                                            |                                |                                     |  |
| 7739-0/03                                          |                       |                   |                                                      | Aluguel de palco                                                     | s, coberturas e outra          | s estruturas de uso tempo           |  |
| Linhas de                                          | Fornecimento 🕕        |                   |                                                      |                                                                      |                                |                                     |  |
|                                                    |                       |                   |                                                      |                                                                      |                                |                                     |  |
| Código                                             |                       |                   | Nome                                                 |                                                                      |                                | Tipo de Linha                       |  |
| Código<br>504                                      |                       |                   | Nome<br>LOCACAO DE ART                               | IGOS E EQUIPAMENTOS PARA REALIZAC                                    | CAO DE EVENTOS                 | <b>Tipo de Linha</b><br>Serviço     |  |
| <b>Código</b><br>504<br>309                        |                       |                   | Nome<br>LOCACAO DE ART<br>INSTALACAO E/OU<br>EVENTOS | IGOS E EQUIPAMENTOS PARA REALIZAC<br>J MONTAGEM DE ESTRUTURAS PARA R | CAO DE EVENTOS<br>EALIZACAO DE | Tipo de Linha<br>Serviço<br>Serviço |  |

|   | ^                       |
|---|-------------------------|
|   |                         |
|   | ADICIONAR               |
|   | Ações                   |
| Ē |                         |
|   |                         |
|   | ^                       |
|   | Ações                   |
|   | -                       |
|   |                         |
|   | Ē                       |
|   |                         |
|   | III<br>III<br>ADICIONAR |
|   | Ē                       |

# Sétima aba | Dados para receber pagamento

Visando facilitar a execução contratual para os fornecedores vencedores das licitações do Estado de Minas Gerais, as informações de como a empresa prefere receber pagamentos podem ser previamente preenchidas na aba "Dados" para Pagamento".

Ressaltamos que essas informações **não são obrigatórias para cadastro no Cagef** e não são analisadas por nossa equipe, porem serão obrigatórias para a execução financeira, no caso de eventual contratação.

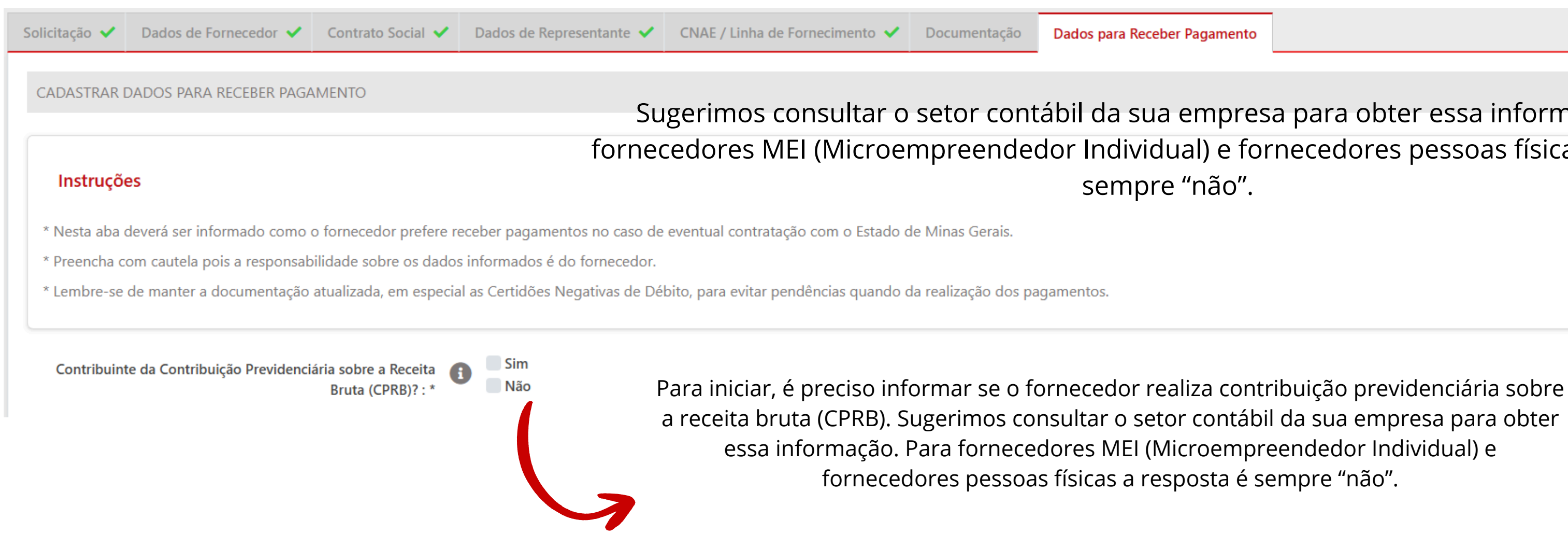

Dados para Receber Pagamento

Sugerimos consultar o setor contábil da sua empresa para obter essa informação. Para fornecedores MEI (Microempreendedor Individual) e fornecedores pessoas físicas a resposta é sempre "não".

## Sétima aba | Dados para receber pagamento

*Existem duas opções para receber pagamento:* 

- por meio de Crédito em Conta, de preenchimento facultativo: o fornecedor pode deixar os dados pré-registrados no CAGEF e/ou informá-los no momento de cobrança diretamente ao setor de pagamentos do seu contratante.
- por meio de Código de Barras, de preenchimento obrigatório, caso seja a opção escolhida pelo fornecedor. Ou seja, essa informação devera constar obrigatoriamente no CAGEF. Em caso de pagamentos em que o fornecedor não possua estes dados registrados no CAGEF será necessário realizar uma <u>"Solicitação de Alteração/Atualização de Dados"</u>.

Para receber por meio de crédito em conta, basta indicar o tipo da conta, banco, agência e número da conta. Lembrete: é possível cadastrar dados de mais de um banco. Basta utilizar o botão de "Adicionar".

| Pagamento em Crédito em Conta  |                                  |   |  |  |
|--------------------------------|----------------------------------|---|--|--|
| Informações Crédito em Conta : | Conta Corrente<br>Conta Poupanca |   |  |  |
| Banco :                        | SELECIONE                        | Q |  |  |
| Agência :                      | •                                |   |  |  |
| Número da conta :              |                                  |   |  |  |
| Dígito verificador :           |                                  |   |  |  |
|                                | ADICIONAR                        |   |  |  |

### Sétima aba | Dados para receber pagamento

Para receber pagamento por meio de código de barras, é preciso ser explícito quanto a opção: escolha "sim", se essa for a opção apropriada para o fornecedor, e "não" caso contrário.

Caso a opção seja "sim", na sequência informe a natureza do código de barras a ser fornecido: "Título", para títulos de cobrança, ou "Tributo", no caso de documentos de arrecadação conveniada.

No caso de "Tributo", será necessário informar o banco, segmento e empresa, conforme imagem abaixo.

| Pagamento com código de barras?* | Sim<br>Não                                  |
|----------------------------------|---------------------------------------------|
| Informações Código de Barras :   | <ul> <li>Título</li> <li>Tributo</li> </ul> |
| Banco :                          | SELECIONE                                   |
| Segmento :                       | 3                                           |
| Empresa :                        | 6                                           |
|                                  | ADICIONAR                                   |

Pagamento em Código de Barras 🕕

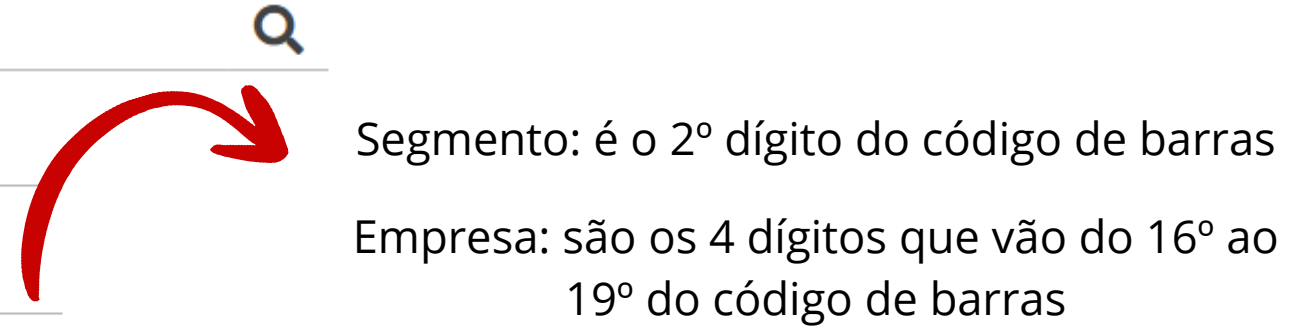

O rol de documentos a serem entregues variam de acordo com a Natureza Jurídica do fornecedor Para mais informações, consulte: <u>Quais documentos são necessários para fazer a inscrição no Cagef?</u>

*O que você deve observar:* 

- Verifique os documentos que são de entrega obrigatória para que sua solicitação seja analisada;
- Verifique os documentos marcados em vermelho: isso significa que a entrega está pendente

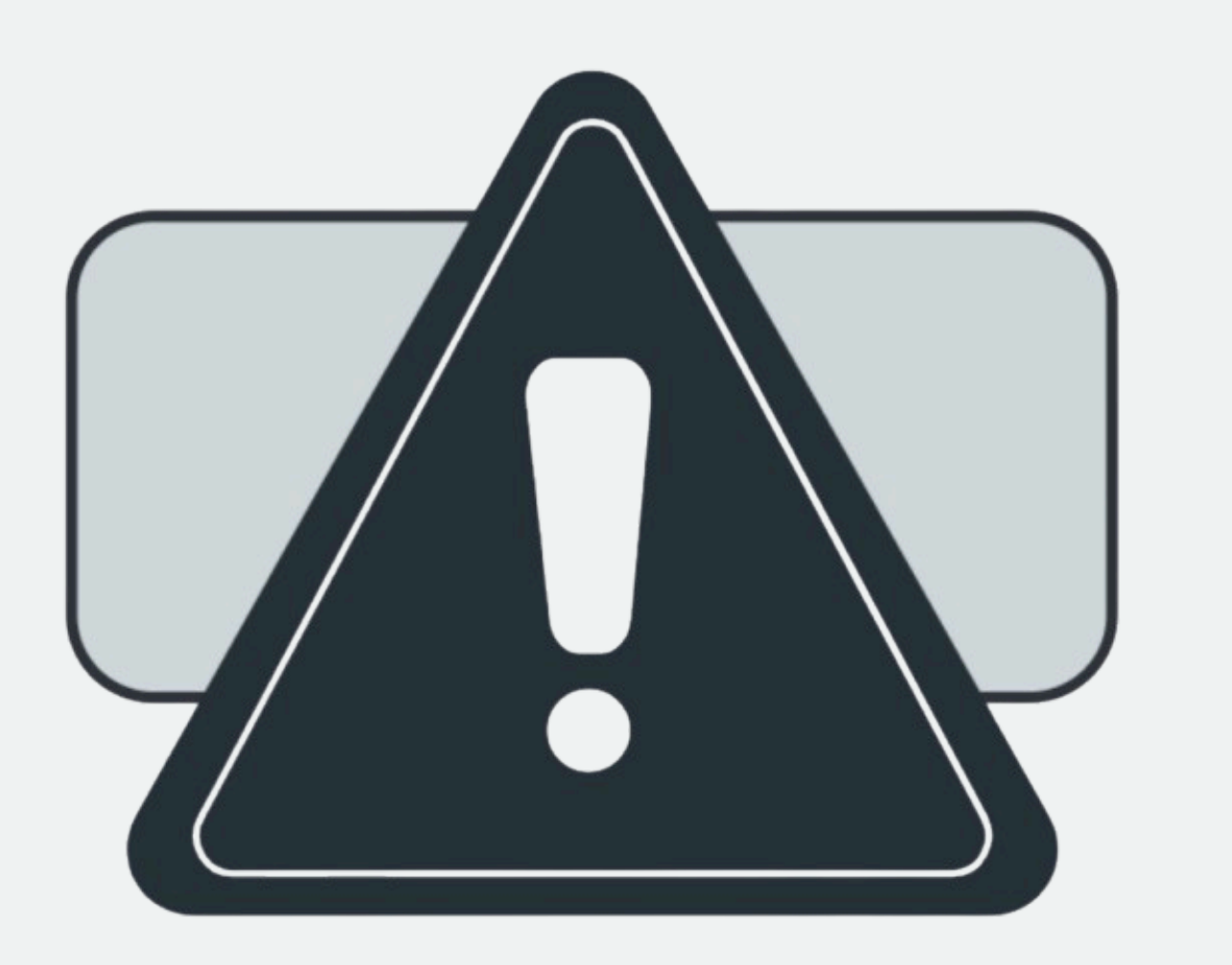

Alguns documentos dessa aba são recuperados junto aos órgãos emissores via integração de sistemas, dispensando a necessidade de entrega, física ou digital, desse documento ao Cagef.

Neste caso, a coluna Ações constará preenchida com a palavra "Integração", o que significa que não é possível incluir/visualizar nenhum arquivo para esse documento.

licitação seja analisada; rega está pendente

### Na opção Ações você poderá:

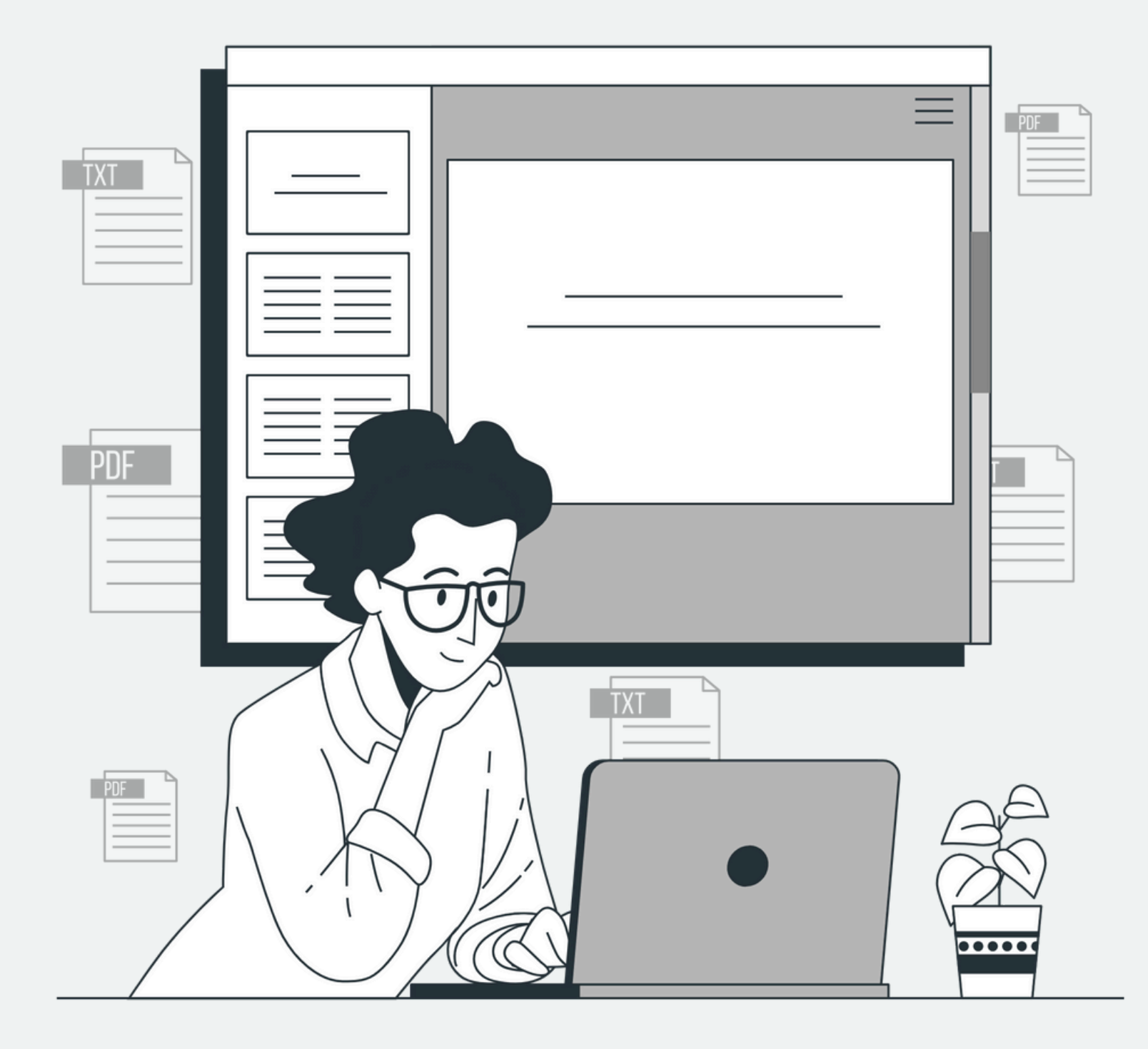

a) **Visualizar:** nesta opção você poderá visualizar o conteúdo do documento gerado pelo sistema e que deve ser assinado digitalmente pelo Representante legal do fornecedor. Neste caso seguir o passo 8.3 e 8.4.

b) **Assinar digitalmente:** essa opção é apresentada somente se o usuário for também um Representante Legal da empresa. Neste caso seguir o passo 8.4.

c) **Entregar digitalmente:** selecione quando o documento é passível de validação pela internet, inclusive os casos onde o cartório possui selo digital, e deverá ser anexado ao sistema. Seguir passo 8.1.1.

d) **Entregar fisicamente:** selecione quando o documento é expedido no formato físico e sua validação não é passível de verificação pela internet. O fornecedor deverá enviá-lo ao Cagef, ou entregar pessoalmente. Seguir passo 8.1.2.

e) **Excluir documento:** essa opção é apresentada somente se o documento for de entrega facultativa. Ao excluir, esse documento não contemplará o rol de documentação entregue ao CAGEF.

### Observe que para cada documento, é possível escolher entre a entrega física ou digital:

### Credenciamento do Representante

|                    | Documento                                    | Obriga | atório Tipo de Entrega |
|--------------------|----------------------------------------------|--------|------------------------|
| Identidade do repr | resentante do fornecedor                     | Sir    | m Não Definido         |
| CPF do representa  | nte do fornecedor                            | Sir    | m Não Definido         |
| Procuração para cr | redenciamento do representante do fornecedor | Sir    | m Digitalmente         |
|                    |                                              |        |                        |

### No caso de entrega digital:

Certifique-se de que os documentos possuam autenticação digital, isto é, selo cartorial de Junta Comercial com QRCode ou Código validador.

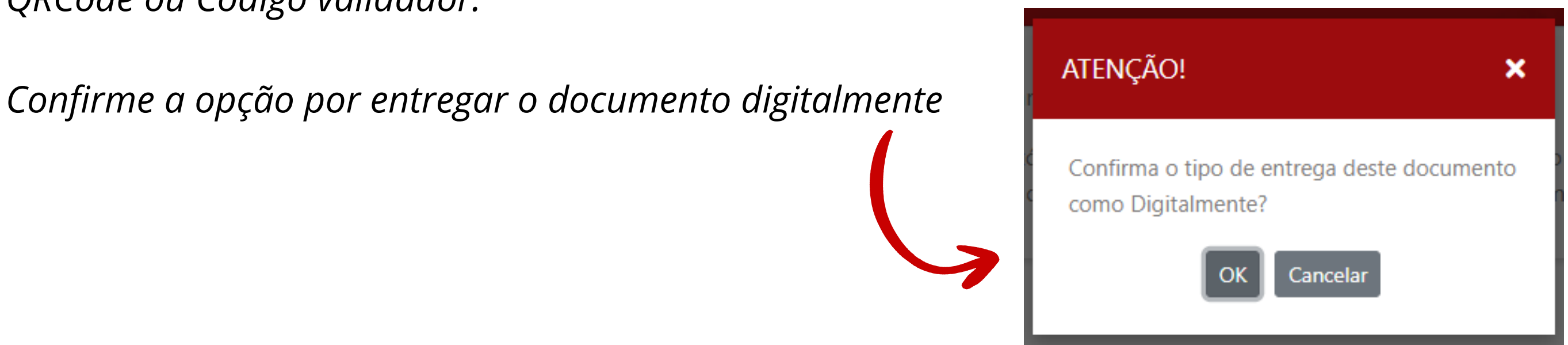

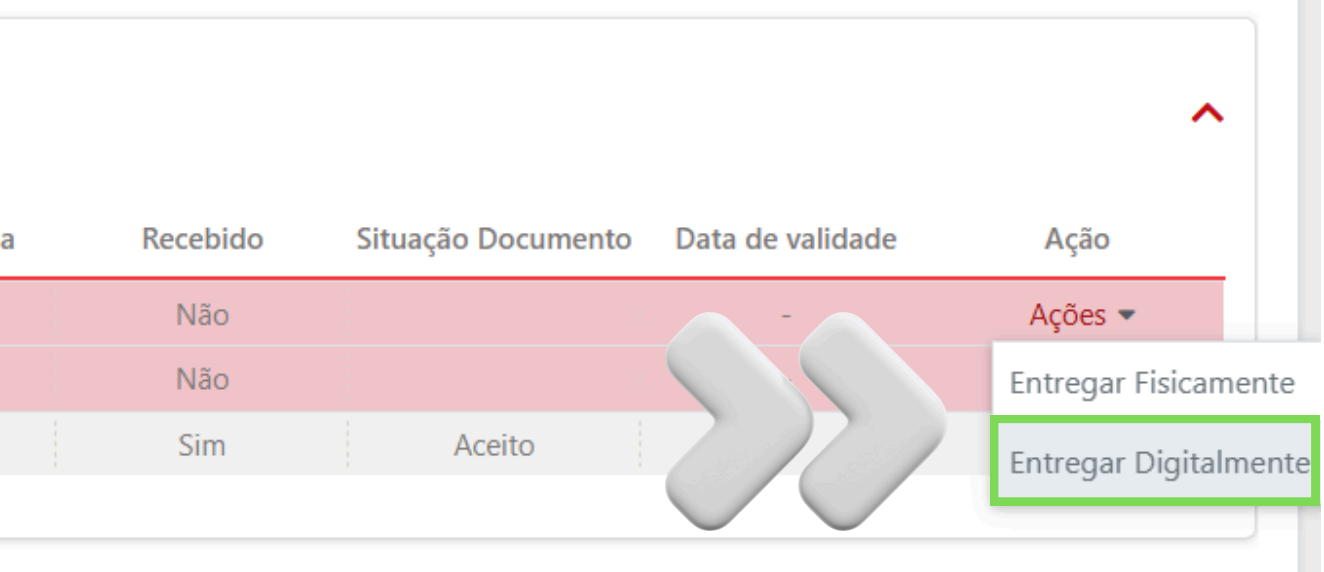

Escolha o arquivo a ser anexado na pasta do seu computador. Atente-se ao fato de que o arquivo precisa estar em formato zip ou pdf

| INCLUIR ARQUIVO  |                    |                                      |   |        |        |
|------------------|--------------------|--------------------------------------|---|--------|--------|
|                  |                    |                                      |   |        |        |
| Arquivo          |                    |                                      |   |        |        |
| n                | * Arquivo Anexado: | Anexar arquivo no formato zip ou pdf | 1 | ANEXAR |        |
| e<br>Informações |                    |                                      |   |        |        |
|                  |                    |                                      |   | 2      | $\sum$ |

Caso seja necessário alterar o documento incluído, você poderá excluir o arquivo clicando no ícone da lixeira. Para confirmação da inclusão do documento, confira se a coluna Recebido está preenchida com "Sim".

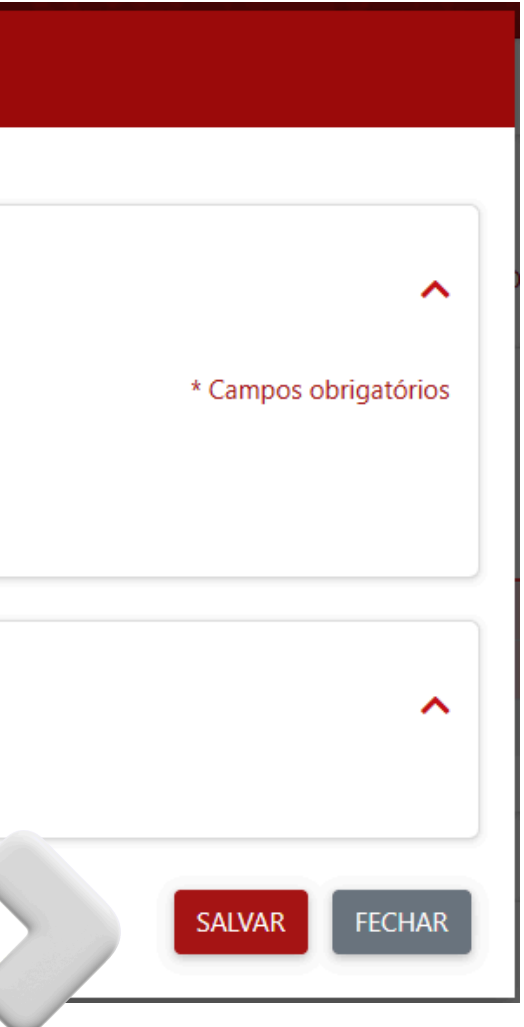

### No caso de entrega física, selecione a opção para o documento desejado

### Credenciamento do Representante

| Documento                                                     | Obrigatório | Tipo de Entrega |
|---------------------------------------------------------------|-------------|-----------------|
| Identidade do representante do fornecedor                     | Sim         | Não Definido    |
| CPF do representante do fornecedor                            | Sim         | Não Definido    |
| Procuração para credenciamento do representante do fornecedor | Sim         | Digitalmente    |
|                                                               |             |                 |

Esse documento deverá ser entregue no Protocolo Central da Cidade Administrativa

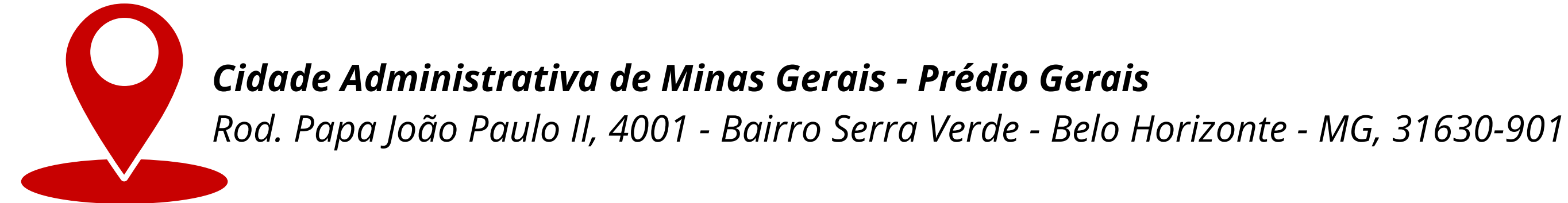

A entrega pode ser via correio (original ou cópia autenticada em cartório) ou presencialmente (original, em cópia autenticada em cartório ou apresentação do original para autenticação do servidor público)

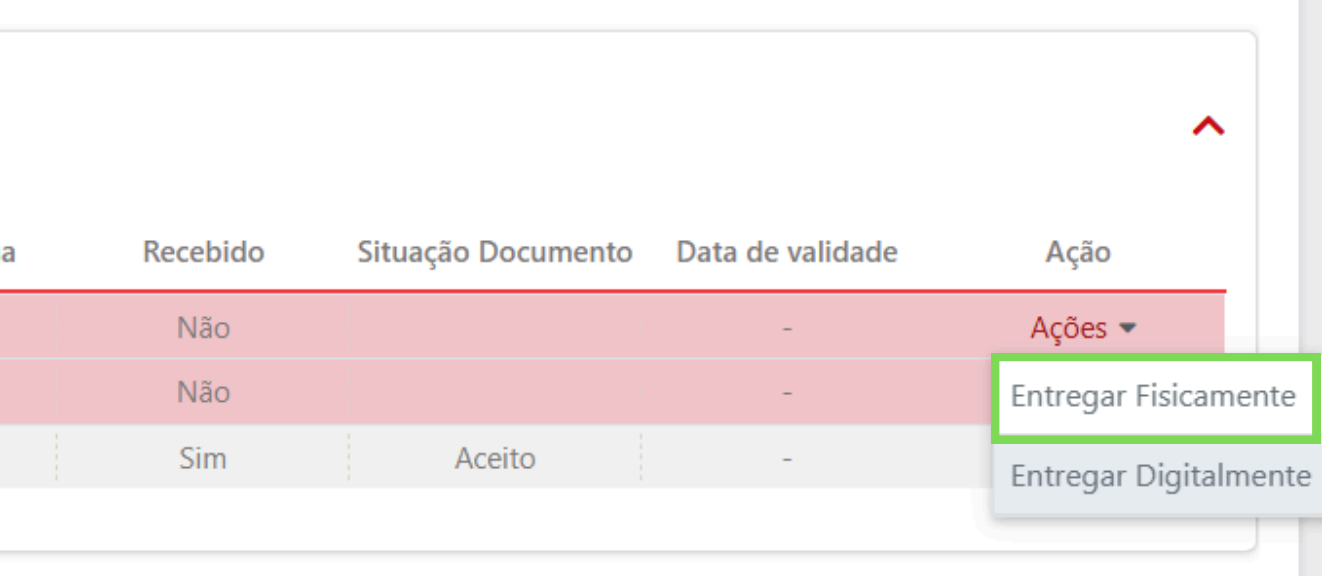

Para adicionar outros documentos que não fazem parte do rol padrão de documentos exigidos pelo CAGEF, selecione a opção "Adicionar Documento"

|                             | INCLUIR DOCUMENTO                                                                            |                                                                                                    |  |  |  |  |
|-----------------------------|----------------------------------------------------------------------------------------------|----------------------------------------------------------------------------------------------------|--|--|--|--|
|                             | Filtros         Tipo de Qualificação:         Nome do Documento :                            | FILTRAR                                                                                                    |  |  |  |  |
|                             | Documentos                                                                                   | Selecionado(c) *                                                                                                    |  |  |  |  |
|                             | Outro - Documento com Data de Validade (1)       Outro - Documento com Data de Validade (18) | Estatuto Social e sua última alteração registrado na Junta Comercial ou estabelecimento competente, na forma da lei                           |  |  |  |  |
| Selecione o documento que   | Outro - Documento sem Data de Validade (1)                                                   | Ultima Ata de eleição dos diretores/gerentes/administradores, registrada na Junta<br>Comercial ou estabelecimento competente, na forma da lei |  |  |  |  |
| deseja adicionar dentro das | Instrumento de Mandato por Escritura Pública ou Escrita Particular (Procuração)              | instalada a pessoa jurídica                                                                                                    |  |  |  |  |
| opções disponíveis          | Outro - Documento com Data de Validade (12)                                                  | Inscrição no CNPJ<br>Certidão Negativa de Débitos Trabalhistas - (CNDT)                                                                       |  |  |  |  |
|                             |                                                                                              | Prova de quitação com a Fazenda Municipal, do respectivo município onde está instalada a pessoa jurídica                                      |  |  |  |  |
|                             | Descrição do Documento* :                                                                    | am Data da Validada" au "Outro                                                                                                    |  |  |  |  |

Observação: Caso voce selecione as opções Outro – Documento com Data de Documento sem Data de Validade" você deverá informar a descrição do documento no final da janela.

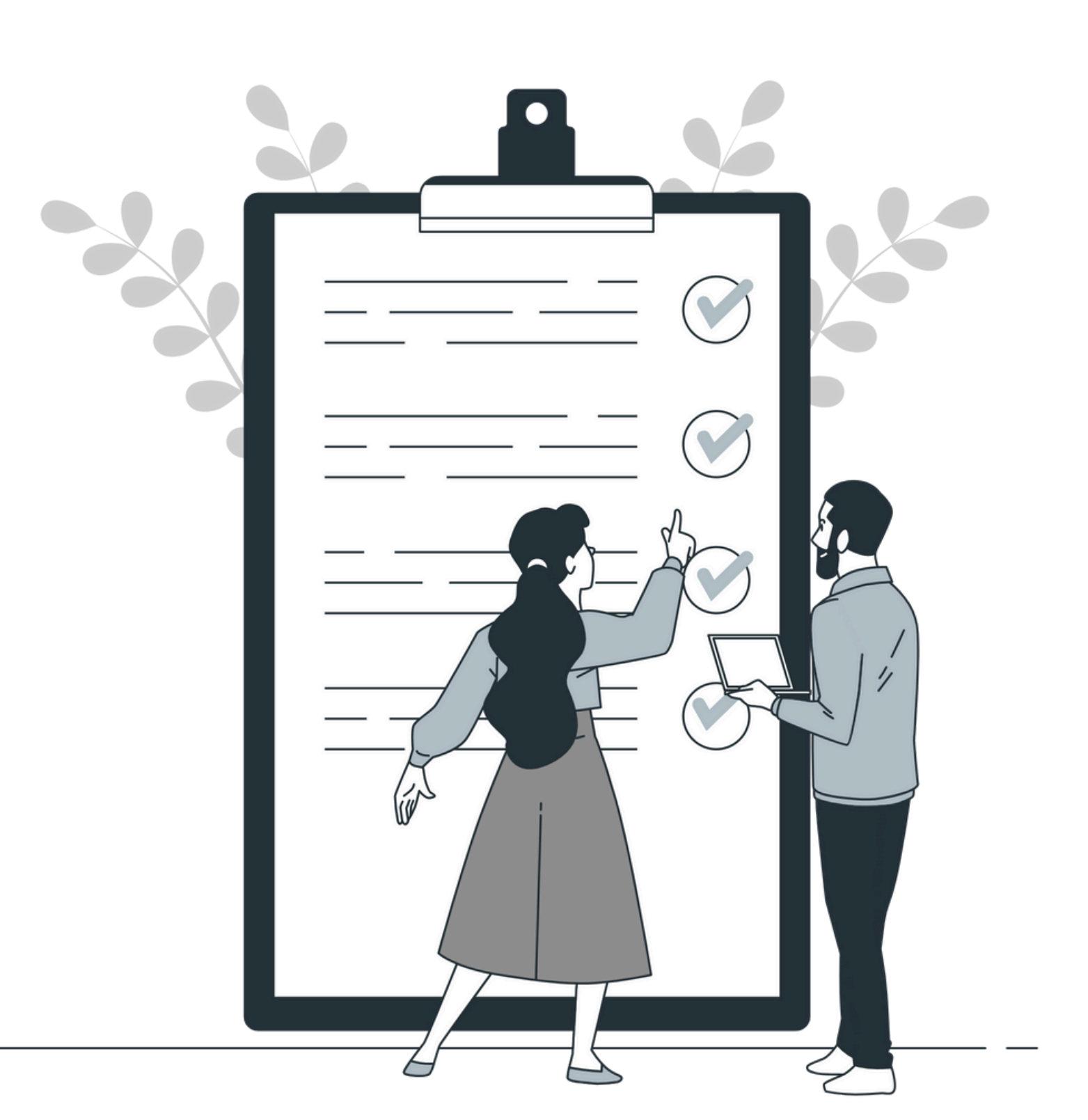

### *Confira toda a aba Documentação, considerando:*

- (no caso de entrega digital)

**IMPORTANTE**: Se algum documento tiver a coluna "Situação do Documento" marcada como "Não Aceito" significa que o fornecedor se encontra em débito com o órgão emissor dessa certidão, a qual obtemos via integração de sistema.

Caso possua um documento que comprove sua regularidade, é possível incluir clicando em "Incluir arquivo" na coluna Ações.

• Se todos os documentos obrigatórios tiveram o tipo de entrega selecionado e se a inclusão do arquivo foi feita

• Se os documentos facultativos que o fornecedor deseja entregar tiveram o tipo de entrega selecionado e a inclusão do arquivo foi feita (no caso de entrega digital)

Para os documentos da "Declaração de Menores e Fato Superveniente" e, se for o caso, a "Procuração para credenciamento do representante do fornecedor", gerados pelo sistema Cagef deve-se considerar:

a) Se o usuário/representante Cagef também é um Representante Legal da empresa e assina isoladamente, ele deverá assinar o documento e finalizar a solicitação. Verifique orientação de como assinar digitalmente seguir.

| Habilitação Jurídica                                                                                                    |             |                 |          |                    |
|----------------------------------------------------------------------------------------------------|-------------|-----------------|----------|--------------------|
| Documento                                                                                                    | Obrigatório | Tipo de Entrega | Recebido | Situação Documento |
| Declaração de menores e fato superveniente                                                                                                 | Sim         | Não Definido    | Não      |                    |
| Última Ata de eleição dos diretores/gerentes/administradores, registrada na Junta Comercial ou estabelecimento competente, na forma da lei | Sim         | Não Definido    | Não      |                    |
| Estatuto Social e sua última alteração registrado na Junta Comercial ou estabelecimento competente, na forma da lei                        | Sim         | Não Definido    | Não      |                    |
| Lei de Criação                                                                                                    | Sim         | Não Definido    | Não      |                    |

### DECLARAÇÃO DE MENORES E FATO SUPERVENIENTE

^

### DECLARAÇÃO DE MENORES E FATO SUPERVENIENTE

Declaro para os devidos fins, junto ao Cadastro Geral de Fornecedores do Estado de Minas Gerais – CAGEF, sob as penas da lei, que as informações abaixo sobre o fornecedor **XXXXXXXX**, CNPJ nº são firmes e verdadeiras e que nas instalações do mesmo não há realização de trabalho noturno, perigoso ou insalubre por menores de 18 (dezoito) anos ou a realização de qualquer trabalho por menores de 16 (dezesseis) anos, salvo na condição de aprendiz, na forma da lei. Declaro ainda, que não existem fatos impeditivos para a minha inscrição junto ao CAGEF, e que me comprometo a informar formalmente ao CAGEF a ocorrência de qualquer fato impeditivo posterior a esta declaração que interfira nos dados constantes dos registros cadastrais do Governo do Estado de Minas Gerais.

BELO HORIZONTE-MG, 23/07/2025

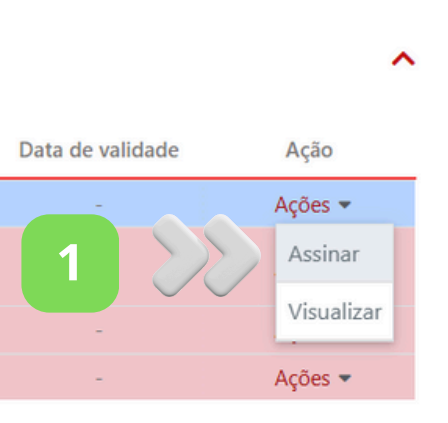

Para os documentos da "Declaração de Menores e Fato Superveniente" e, se for o caso, a "Procuração para credenciamento do representante do fornecedor", gerados pelo sistema Cagef deve-se considerar:

b) Se o Usuário/representante Cagef também é um Representante Legal da empresa e assina em conjunto com outros representantes legais, ele deverá assinar o documento, como indicado na página anterior, e encaminhar a solicitação para assinatura dos demais.

c) Se o Usuário/representante CAGEF não for um Representante legal, ele deverá encaminhar a solicitação para assinatura, conforme imagens abaixo.

Clique na opção "Encaminhar para Assinatura" ao final da página.

ENCAMINHAR PARA ASSINATURA

Em seguida, aparecerão os seguintes pop-up de confirmação. Clique em "OK".

ATENÇÃO!

### ×

Os documentos opcionais que não tiverem o tipo de entrega definidos serão removidos da sua solicitação. Caso queira inclui-lo(s) novamente, antes de encaminhar sua solicitação para a Unidade selecionada, utilize a opção ADICIONAR DOCUMENTO na Aba de Documentação.

### ATENÇÃO!

Solicitação encaminhada com sucesso para assinatura do(s)

administrador(es)/representante(s) legal(is). Após assinatura de todos os documentos a solicitação será encaminhada para a Unidade Cadastradora escolhida. IMPORTANTE: O(s) administrador(es)/representante(s) legal(is) que ainda não possui acesso ao Módulo CAGEF receberá(ão), no e-mail indicado, as informações necessárias para acesso ao sistema. E caso assinem em conjunto, a solicitação somente será finalizada e encaminhada para a Unidade Cadastradora após assinatura de ambos os responsáveis.

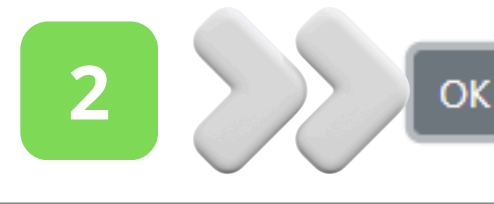

# ×

# Acompanhar solicitação

Após finalizar solicitação ou encaminhar para assinatura, você será redirecionado para a tela de Pesquisar Solicitação.

| ■ CADASTRO   | GERAL DE FOR                | NECEDORES             | CAGEF           |                          |                     |                         |                            | <u>A</u>                            | RES                | Local rese        | rvado para o código | 9  |
|--------------|-----------------------------|-----------------------|-----------------|--------------------------|---------------------|-------------------------|----------------------------|-------------------------------------|--------------------|-------------------|---------------------|----|
| PESQUISAR SC | DLICITAÇÃO                  |                       |                 |                          |                     |                         |                            |                                     |                    |                   |                     |    |
| Q<br>Filtros |                             |                       |                 |                          |                     |                         |                            |                                     |                    |                   |                     | ~  |
|              |                             |                       |                 |                          |                     |                         |                            |                                     | GERAR REL          | atório pesquisai  |                     | OS |
| Resultado    |                             |                       |                 |                          |                     |                         |                            |                                     |                    |                   |                     | ^  |
| CPF ou CNPJ  | Nome ou Nome<br>Empresarial | Número de<br>Cadastro | Data de Criação | Número da<br>Solicitação | Tipo da Solicitação | Natureza da Solicitação | Situação da<br>Solicitação | Data de Início da<br>Situação Atual | Registro Cadastral | CPF Representante | Ação                |    |
|              | XXXXXXXXX                   |                       |                 |                          | Inscrição           | Digitalmente            | Aguardando<br>Assinatura   |                                     | Cadastro           |                   | <b>◎ / ā</b> >      | 5  |

Nesta tela serão apresentadas as informações vinculadas a sua solicitação. Para saber mais consulte as orientações em <u>"Como acompanhar solicitação no CAGEF?"</u> no Portal de Compras.

# Em caso de dúvidas, consulte a página de "<u>Dúvidas Frequentes</u>" no Portal de Compras

cadastro.fornecedores@planejamento.mg.gov.br

 $\succ$ 

Diretoria Central de Cadastros (DCC/SEPLAG) julho/2025

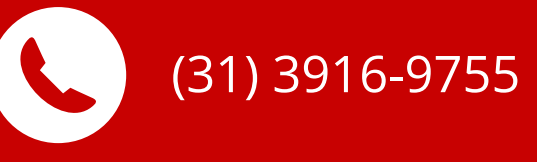